# คู่มือการปฏิบัติงาน การเชื่อมโยงข้อมูลหลักผู้ขายในระบบ New GFMIS Thai กับระบบ e-GP (ระบบการจัดซื้อจัดจ้างภาครัฐ)

### คำจำกัดความ

e-GP คือระบบจัดซื้อจัดจ้างภาครัฐด้วยอิเล็กทรอนิกส์ (Electronic Government Procurement: e-GP) เป็นระบบที่จัดทำขึ้นเพื่อให้หน่วยงานภาครัฐและเอกชน สามารถเข้าถึงแหล่งข้อมูล การจัดซื้อจัดจ้างและพัสดุภาครัฐได้อย่างรวดเร็ว ถูกต้อง ครบถ้วน ทั่วถึง เป็นศูนย์ข้อมูลจัดซื้อจัดจ้างภาครัฐที่ มีระบบบริหารจัดการรหัสสินค้าและบริการภาครัฐ

ระบบ New GFMIS Thai เป็นระบบบริหารการเงินการคลังภาครัฐแบบอิเล็กทรอนิกส์ ใหม่ ซึ่งจะช่วยให้การเบิกเงินจากคลัง รับเงิน จ่ายเงิน และนำเงินส่งคลัง ของหน่วยงานภาครัฐมีประสิทธิภาพ มากยิ่งขึ้น รองรับจำนวนผู้ใช้งานในระบบที่เพิ่มขึ้นอย่างต่อเนื่อง สามารถสรุปข้อมูลเป็นรายวัน จากเดิมที่สรุป เป็นรายสัปดาห์ และสามารถเชื่อมโยงกับระบบ

ข้อมูลหลักผู้ขาย เป็นข้อมูลของหน่วยงานผู้เบิกหรือเจ้าหนี้หรือผู้มีสิทธิรับเงินเกี่ยวกับ ชื่อ-สกุล ที่อยู่เลขประจำตัวประชาชน เลขประจำตัวผู้เสียภาษีอากร ชื่อและเลขที่บัญชีธนาคาร เลขที่สัญญา เงื่อนไขการ ชำระเงิน หรือข้อมูลอื่นใดที่จำเป็นแล้วแต่กรณีเพื่อใช้สำหรับการรับเงินขอเบิกจากคลัง

### วัตถุประสงค์

เพื่อให้มีคู่มือในการปฏิบัติงานในการตรวจสอบข้อมูลหลักผู้ขาย ที่เชื่อมโยงกันในระบบ e GP (ระบบจัดซื้อจัดจ้างภาครัฐ) และระบบ New GFMIS Thai ให้เบิกจ่ายเงินงบประมาณได้

### ประโยชน์ที่ได้รับ

๑ เจ้าหน้าที่ผู้ปฏิบัติงาน มีคู่มือการปฏิบัติงาน เพื่อใช้ในการปฏิบัติงานได้อย่างถูกต้อง
 ๒ ทราบขั้นตอนการปฏิบัติงาน และเข้าใจวิธีการบันทึกข้อมูล ซึ่งจะช่วยให้ลดข้อผิดพลาดใน

### การปฏิบัติงาน

๓ เป็นแนวปฏิบัติเดียวกันทั้งระบบ e GP (ระบบจัดซื้อจัดจ้างภาครัฐ) และระบบ New

### GFMIS Thai

### ปัญหาไม่สามารถเบิกจ่ายในระบบ New GFMIS Thai

หน่วยงานดำเนินการแล้วเสร็จทั้งในระบบ e GP และระบบ New GFMIS Thai แต่ไม่ สามารถดำเนินการเบิกจ่ายได้ สาเหตุส่วนใหญ่เกิดจากบัญชีนาคารไม่เคลื่อนไหวเกิน ๖ เดือน เปลี่ยนแปลงชื่อ บุคคล ชื่อร้าน ที่อยู่ บัญชีธนาคาร และนำไปสู่การปิดบัญชีเงินฝากธนาคาร หรือส่วนราชการสร้างข้อมูลหลัก ผู้ขาย โดยระบุเลขที่หรือชื่อบัญชีเงินฝากธนาคารไม่ถูกต้อง

### แนวทางการแก้ไขปัญหา

๑ การเชื่อมโยงข้อมูลผู้ขายที่มีอยู่ในระบบแล้วจะต้องทำแบบขออนุมัติข้อมูลหลักผู้ขาย แต่ถ้าพบว่ามีข้อผิดพลาดหรือข้อมูลไม่ตรงกับเอกสารหลักที่ผู้ขายส่งมาให้กับทางมหาวิทยาลัย จะต้องทำแบบ ขอเปลี่ยนแปลงข้อมูลหลักผู้ขายและตรวจสอบความถูกต้องให้รอบคอบก่อนนำส่งสำนักงานคลังจังหวัด

๒ กรณีผู้ค้ามีข้อมูลในระบบอยู่แล้ว หากขาดการติดต่อเป็นเวลานาน ให้ผู้ค้าส่งหลักฐาน พร้อมยืนยันรับรองข้อมูลเพื่อให้เป็นปัจจุบัน

๓ การโอนสิทธิ์รับแทนกันผู้รับโอนสิทธิและผู้โอนสิทธิจะต้องเป็นผู้ขายที่มีข้อมูลอยู่ภายใต้ รหัสของหน่วยงาน จะต้องทำแบบขอเปลี่ยนแปลงข้อมูลหลักผู้ขาย ให้ระบุในส่วนของข้อมูลผู้รับเงินแทน เพิ่ม บัญชีธนาคารและใส่รหัสผู้ขายที่รับโอนสิทธิและส่งเอกสารไปยังสำนักงานคลังจังหวัด

# ขั้นตอนการเชื่อมโยงข้อมูลหลักผู้ขายในระบบ New GFMIS Thai กับระบบ ระบบการจัดซื้อจัดจ้างภาครัฐ (e-GP)

ขั้นตอนที่ ๑ เข้าสู่ระบบการจัดซื้อจัดจ้างภาครัฐ (e-GP) http://www.gprocurement.go.th

| 🕈 หน้าหลัก กฏ/ระเบียบ/มติ ครม./หนังสือเวี                                                                                                    | ยน ข้อมูลผู้บริหารและคณะกรรมการ<br> | หลักสูตรฝึกอบรม | CoST Thailand                              | ช่องทางการติดต่อ                                   |
|----------------------------------------------------------------------------------------------------|-------------------------------------|-----------------|--------------------------------------------|----------------------------------------------------|
| กฏ/ระเบียบ/มติ ครม./หนังสือเวียน อานทั้งห                                                                                                    | <sup>มด</sup> ด้างหางไระถาสถัดสี    | ວວັດວ້າງ        | เข้าสู่ระ                                  | บบเพื่อการใช้งาน                                   |
| ลาสุด                                                                                                    |                                     |                 | ชื่อผู้ใช้งาน :                            | รหัสผ่าน :                                         |
| ค้นหา กฏ/ระเบียบ/มตี ครม./หนังสือเวียนสาสุด                                                                                                    | ประเภทประกาศ :                      |                 |                                            |                                                    |
| ] ค้นหาด้วยเลขที่หนังสือ                                                                                                    | - เสือกประเภทประกาศ -               |                 |                                            | ลีมรหัสม่าน ?                                      |
|                                                                                                    | หน่วยงาน :                          |                 | 🕑 ลงทะเบียนได้ที่นี่                       | เข้าสู่ระบบ                                        |
| <ul> <li>26 ประกาศรายชื่อผู้ประกอบการงานก่อสร้างที่มีสิทธิ์</li> <li>เป็นผู้ขึ้นข้อเสนอต่อหน่วยงานของรัฐ ครั้งที่</li> <li>ม.ค. 1/2566</li> </ul> | จังหวัด :                           |                 | ๙ มีอะไรใหม่                               | อำเภ้งหม                                           |
| 24 แนวทางปฏิบัติสำหรับการส่งเสริมหรือสนับสนุนต่                                                                                                   | -เสือกจังหวัด-                      | ~               | 📄 การปิดปรับป                              | เงระบบ วันที่ 17 กุมภาพันธ์                        |
| ประกอบวิสาหกิจขนาดกลางและขนาดย่อม                                                                                                    |                                     |                 | 15 13an 24.00 1                            | 3.00 น 19 กุมภาพนธ 2566<br>เ.                      |
| (SMES) เพิ่มเตม                                                                                                    | ค้นหา Q ค้                          | นหาขันสูง Q     | ก.พ.                                       |                                                    |
| 21 การขึ้นข้อเสนอต่อหน่วยงานของรัฐของผู้ประกอบ                                                                                                    |                                     | นพายนสูง 🔍      | ก.พ.<br><u>ค</u> <u>การขยายระบ</u> ร       | นี่มาการเลขอราคาดระว 👳                             |
| 21 การยื่นข้อเสนอต่อหน่วยงานของรัฐของผู้ประกอบ<br>การงานก่อสร้างที่ได้ขึ้นทะเบียนไว้กับกรมบัญชิ                                                   |                                     |                 | <u>הואשטושיבעל</u><br>סז <u>bidding או</u> | เวลาการเล่นอราคาด้วยว<br>งคารที่ 7 กุมภาพันธ์ 2566 |

๑.๑ บันทึกข้อมูลในระบบ e-GP <u>http://www.gprocurement.go.th</u>

เข้าสู่ระบบเพื่อการใช้งาน

ชื่อผู้ใช้งาน ระบุชื่อผู้ใช้งานที่ลงทะเบียนไว้กับกรมบัญชีกลาง

รหัสผ่าน ระบุรหัสผ่านที่ลงทะเบียนไว้กับกรมบัญชีกลาง

|             | ขั้นตอนการทำงาน วิธีประกวดราคาอิเล็กทรอนิกส์ (e-b                             | idding)-ชื่อ                                                                                      |
|-------------|-------------------------------------------------------------------------------|---------------------------------------------------------------------------------------------------|
|             | สานักงาน :  2015600000 - มหาวิทย                                              | าลัยราชภัฏสงขลา                                                                                   |
|             | วิธีการจัดหา : ประกวดราคาอิเล็กทรอนิ                                          | ná (e-bidding)                                                                                    |
|             | ประเภทการจัดหา : ชื่อ                                                         |                                                                                                   |
|             | วิธีการพิจารณา : ราคารวม                                                      |                                                                                                   |
|             | เลขที่โครงการ : 65117260570                                                   |                                                                                                   |
| -           | ชื่อโครงการ : <mark>ประกวดราคาซื้อเครื่องลง</mark><br>ศิลปกรรมศาสตร์ ด้วยริชี | มของเหลืองและวงดริยางค์เครื่องอม จำนวน 5 รายการ สำหรับคณะ<br>ประกวดราคาอิเล็กทรอนิกส์ (e-bidding) |
| ν<br>Ξ<br>λ | <b>1</b> . ร่างเอกสาร                                                         | e-Bidding/ประกาศขึ้น                                                                              |
|             | <b>2.</b> <sup>5າມສິລສູ້ເສນ</sup>                                             | <i>เอราคาและพลการพิจารณา</i> 🖋                                                                    |
|             | ว จัดห่านละป                                                                  | ระกาศ ผู้ชนะการเสนอราคา                                                                           |

๑.๒ ดำเนินการตามทุกขั้นตอน

๑.๒.๑ ร่างเอกสาร e-bidding /ประกาศขึ้นเว็บไซต์ของกรมบัญชีกลาง เว็บไซต์ของส่วนราชการ และ แต่งตั้งคำสั่งคณะกรรมการพิจารณาผลการประกวดราคาอิเล็กทรอนิกส์ (e-bidding) และคณะกรรมการตรวจ รับพัสดุ

๑.๒.๒ รายชื่อผู้เสนอราคาและผลการพิจารณา รายละเอียดผู้ขอรับ/ซื้อเอกสาร รายละเอียดผู้ยื่น เอกสาร คณะกรรมการพิจารณาผลการประกวดราคาอิเล็กทรอนิกส์ (e-bidding) ตรวจสอบคุณสมบัติของ ผู้ยื่นข้อเสนอและข้อเสนอทางเทคนิค และพิจารณาจนได้ผู้ชนะการเสนอราคา

๑.๒.๓ จัดทำและประกาศ ผู้ชนะการเสนอราคา เมื่อหัวหน้าหน่วยงานของรัฐให้ความเห็นชอบ รายงานผลการพิจารณาและผู้มีอำนาจอนุมัติสั่งซื้อหรือสั่งจ้างแล้ว ให้หัวหน้าเจ้าหน้าที่ประกาศผลผู้ชนะการ ซื้อหรือจ้างในระบบเครือข่ายสารสนเทศของกรมบัญชีกลางและของหน่วยงานของรัฐตามวิธีการที่ กรมบัญชีกลางกำหนด และให้ปิดประกาศโดยเปิดเผย ณ สถานที่ปิดประกาศของหน่วยงานของรัฐนั้น และ แจ้งให้ผู้เสนอราคา ทุกรายทราบผ่านทางจดหมายอิเล็กทรอนิกส์ (e - mail) ตามแบบที่กรมบัญชีกลางกำหนด

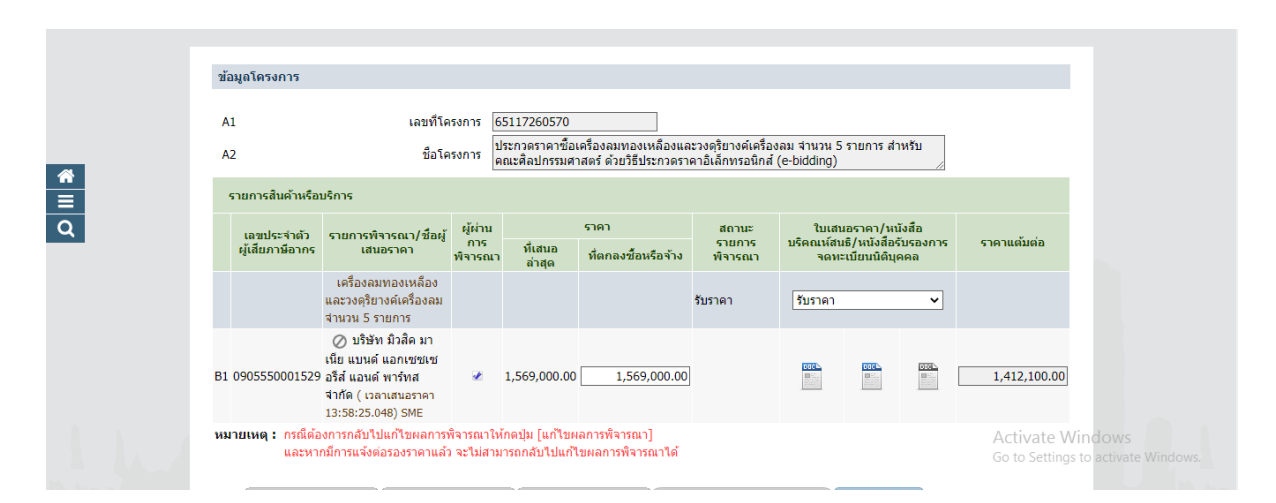

๑.๓ ระบบ e-GP แสดงรายละเอียดโครงการ เพื่อจัดทำร่างสัญญาต่อไป

- เลขที่โครงการ
- ระบุชื่อโครงการ
- เลขประจำตัวผู้เสียภาษีอากร ระบุเลขประจำตัวผู้เสียภาษีอากร
- ผู้ผ่านการพิจารณา
- จำนวนเงินที่เสนอ
- ใบเสนอราคา

- ชื่อโครงการ

เลือกพิมพ์ใบเสนอราคาของกรมบัญชีกลาง

ระบุเลขที่โครงการจัดซื้อ/จ้าง

ระบุชื่อผู้ผ่านการพิจารณา

ระบุจำนวนเงินที่เสนอราคา

## ขั้นตอนที่ ๒ ค้นหาในระบบ New GFMIS Thai ด้วยเลขประจำตัวผู้เสียภาษีอากร

ข้อมูลหลักผู้ขาย ประกอบด้วยข้อมูลหลักด้านข้อมูลทั่วไป เช่นชื่อ ที่อยู่, เลขประจำตัวผู้เสีย ภาษี, บัญชีธนาคาร ข้อมูลหลักด้านรหัสหน่วยงาน เช่นข้อมูลทางบัญชี (บัญชีกระทบยอด), เงื่อนไขการชำระ เงิน และข้อมูลด้านองค์กรทางการจัดซื้อ เช่น สกุลเงิน (THB)

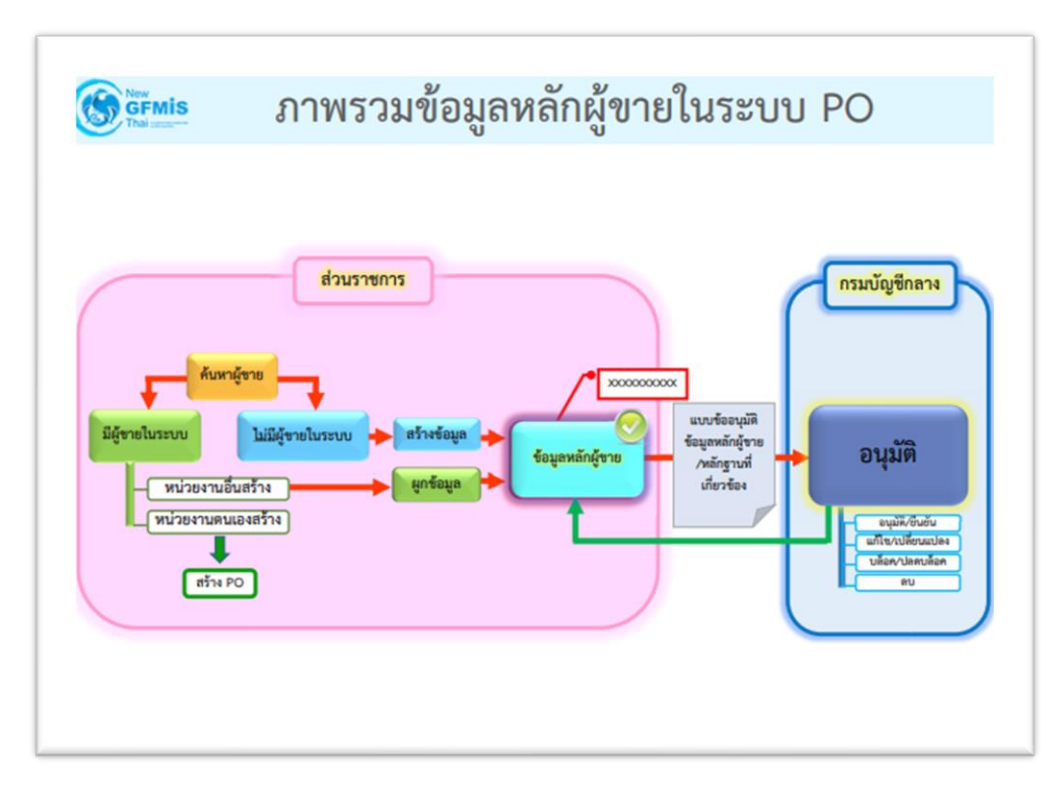

ส่วนราชการค้นหาข้อมูลหลักผู้ขายในระบบ New GFMIS Thai มี ๓ กรณี

๒.๑ กรณีมีข้อมูลในระบบ ที่มหาวิทยาลัยราชภัฏสงขลาผูกไว้กับกรมบัญชีกลาง
 ตรวจสอบชื่อผู้ขาย ธนาคาร สาขาธนาคาร เลขที่บัญชีธนาคาร ให้ถูกต้องตรงกับข้อมูลปัจจุบันของผู้ขาย หาก
 มีการเปลี่ยนแปลงต้องดำเนินการแก้ไขข้อมูลให้ถูกต้องก่อนนำข้อมูลบันทึกในระบบจัดซื้อจัดจ้างภาครัฐ
 (e-GP) ซึ่งหากไม่ได้ตรวจสอบ จะมีปัญหาในขั้นตอนการเบิกจ่ายไม่สามารถเบิกจ่ายให้ผู้ขายได้

(e-or) จงหากเมเพตวางลอบ จะม0เญหาเนชนตอนการเบกงาอเมลามารถเบกงาอเหลุงาอเต **๒.๒ กรณีมีข้อมูลในระบบส่วนราชการอื่นสร้างไว้** แต่ยังไม่ได้ผูกกับมหาวิทยาลัยราชภัฏ สงขลา ให้ดำเนินการผูกข้อมูลกับมหาวิทยาลัยราชภัฏสงขลา และส่งหลักฐานข้อมูลหลักผู้ขายให้คลังจังหวัด สงขลา

# ขั้นตอนการเข้าสู่ระบบ

เมื่อเข้าสู่ระบบ New GFMIS Thai โดยระบุรหัสผู้ใช้และรหัสผ่านแล้ว ระบบจะแสดงหน้าจอ เลือก ระบบบันทึกข้อมูลหน่วยงานภาครัฐ

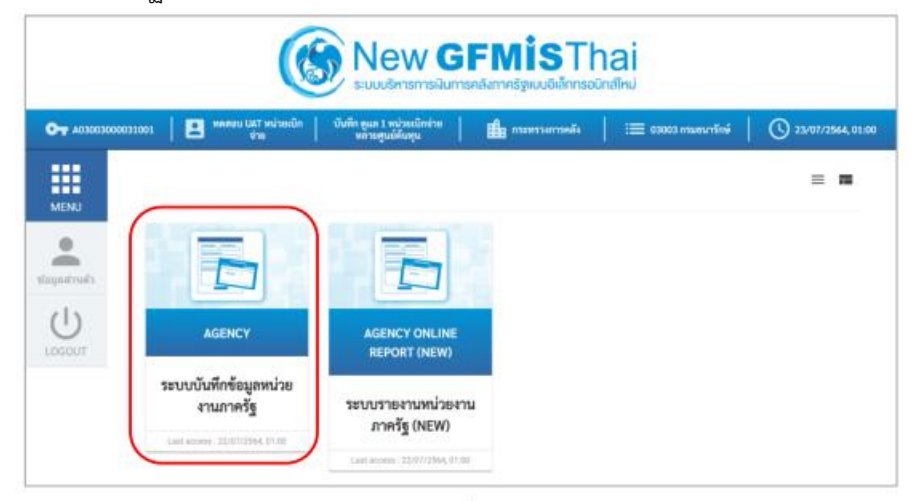

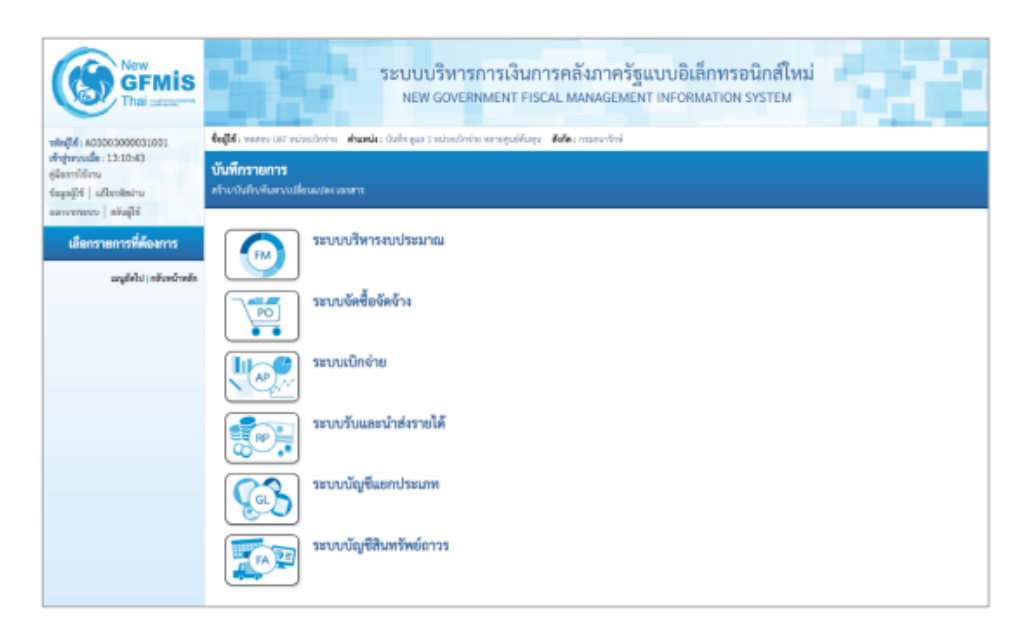

- ระบบ New GFMIS Thai จะแสดงหน้าระบบต่าง ๆ
- ให้เลือกรายการที่ต้องการ

| CONTRACTOR                                                                                     | ระบบบริหารการเงินการคลังภาครัฐแบบอิเล็กทรอนิกส์ใหม่<br>NEW GOVERNMENT FISCAL MANAGEMENT INFORMATION SYSTEM                                                                              |
|------------------------------------------------------------------------------------------------|----------------------------------------------------------------------------------------------------|
| vieçié : 40300300031001                                                                        | นี้ผู้สี่: พระบาทสามใหน่แก่น คันสะนิะ ให้ที่กรุง เพลงมีหล่ามหารรูปก็กรุง คัน : การการที่หั                                                                                              |
| สำนักงานใด : 13:10:83<br>สูมิลการ์ชิคม<br>โอมูหลู้ได้   มกัรระดังสาม<br>สอกราบสาม   สตันผู้ได้ | ขั้นที่กรรมการ<br>สร้างวันดังหัดรวดสี่ตอนปละแสดาว                                                                                                    |
| เมียกรามการที่ต้องการ<br>อนุลังไป(เสโตอันซ์ก                                                   | ระบบบริหารงบประมาณ<br>ระบบรัตชี้แจ้หร้าง<br>ระบบรัตชี้แจ้หร้าง<br>ระบบรัตชี้แจ้หร้าง<br>ระบบรัตชี้แจ้หร้าง<br>ระบบรัตชี้เจ้างร่าง<br>จะมีสาราสารสี่สั่นจังกร่าง<br>จะมายสี่สั่นจังกร่าง |

- กดปุ่ม ระบบจัดซื้อจัดจ้าง เพื่อเข้าสู่หน้าจอบันทึกรายการของระบบจัดซื้อจัดจ้าง
- กดปุ่ม ข้อมูลหลักผู้ขาย เพื่อเข้าสู่เมนูการบันทึกรายการข้อมูลหลักผู้ขาย
- กดปุ่ม ผข ๑๑ ข้อมูลหลักผู้ขาย เพื่อเข้าสู่หน้าจอข้อมูลหลักผู้ขาย (ผข ๑๑)

| 10010000000000000000000000000000000000                              | folds were un when                         | fegfe versettet nizederin dranke definger i nizederin verspällige defe versettel 👘 🖉 |   |                    |                               |   |  |  |  |  |
|---------------------------------------------------------------------|--------------------------------------------|--------------------------------------------------------------------------------------|---|--------------------|-------------------------------|---|--|--|--|--|
| กฎายงอนใด : 13:35:43<br>มีมากให้คน<br>(สมุทร์ได้   แต้อองสัตวาม     | ข้อมูลหลักผู้ขาย (ผา<br>กำกัดมุลหลังผู้ระย | s. 01)                                                                               |   |                    |                               |   |  |  |  |  |
| สารากมาย   สังผู้ดี<br>ระบบบัดชื่อจัดจักง                           | ารัสหม่างงาน                               | 03003<br>manufed                                                                     |   | าร์สิทธิมหมืองร้าง | 6306306063 - ตระบริษากการคลัง | × |  |  |  |  |
| ข้อมูลหน้าผู้ชาย<br>บันพึกรายการมีคื่องร้านกว่า                     | Relaymented                                | andrei                                                                               |   | Enderment a GP     | fun                           |   |  |  |  |  |
| ดรางรับพัตยุ                                                        | fegefild figuren                           | n wanayî w                                                                           |   |                    |                               |   |  |  |  |  |
| - กระบานสามขยายราสามปักสำนักแก่กัน<br>มันแห่นอยี่ ในสี่เพื่อสังกักร | fatanelleat                                |                                                                                      |   | fateconstanged     |                               |   |  |  |  |  |
| การบานการสถาย PO ดังกันแส้งแต่                                      | stanmajajira                               | เคือกประเภทหรุ่มผู้ขาง                                                               | * | alerrates          |                               |   |  |  |  |  |
|                                                                     | (marel )                                   |                                                                                      |   | 100                |                               |   |  |  |  |  |
| ณนูยังไป ( แล้วหน้าหลัก                                             | TAN                                        |                                                                                      |   | weithight          |                               |   |  |  |  |  |
|                                                                     | awdown                                     |                                                                                      |   | starret            | ปายเพศไทย                     |   |  |  |  |  |
|                                                                     | Secto                                      |                                                                                      |   | hilsent/date:      |                               |   |  |  |  |  |
|                                                                     | interdencer                                |                                                                                      |   | Wantourbole        |                               |   |  |  |  |  |
|                                                                     | bolamanar                                  |                                                                                      |   | VACUARMIE          |                               |   |  |  |  |  |

- เลือก ประเภทการค้นหา
- รหัสประจำตัวผู้เสียภาษีอากร ระ

ระบุเลขประจำตัวผู้เสียภาษีอากร

หน้าจอค้นหาข้อมูลหลักผู้ขาย (ผข.๐๑)

| New<br>GFMIS<br>That assessme                                              | ระบบบริหารกา<br>NEW GOVERNM                                                                                                    | เรเงินการคลังภาครัฐแบบอิเล็กทรอนิกส์ใหม่<br>ENT FISCAL MANAGEMENT INFORMATION SYSTEM |                   |
|----------------------------------------------------------------------------|----------------------------------------------------------------------------------------------------|--------------------------------------------------------------------------------------|-------------------|
| าพัญปีร์ : A03003000031001                                                 | <b>รื่อผู้ใช</b> ่ : พระสอบ UAT หน่วยเร็กข่าย <b>เช่นหน่</b> ะ : บันทึก สูมม 1 หน่วยเป็กข่าย พร                                                                                                    | กอฐนอ์ดันทุน <b>สังกัด</b> : กระชุมารักษ์                                            | สร้าง แก้ไข ค้นหา |
| เข้าสู่หมายใด : 13:10:43<br>ดูปิอากรไข้งาน<br>ข้อมูลผู้ให้   มริเราทัศม่าน | ข้อมูลหลักผู้ขาย (มช. 01)<br>คัณาวัฒุลหลังขุรา                                                                                                    |                                                                                      |                   |
| ออกจากระบบ ( อภัมมูกิจั<br>ระบบบัดชื้อยัดข้าง                              | สมหา<br>สังหาสามาพัฒนิการขอ GPMS ดังหาสามาร้องไปขึ้น                                                                                                    |                                                                                      |                   |
| » ซึ่งมูลหลักผู้ชาย                                                        | รพัฒธุ์รายในระบบ GFMS                                                                                                    | Ē4                                                                                   |                   |
| » บันทึกภายการสิ่งขึ้น/รักแปง่า                                            | daureniulieren die deutscher die deutscher die die deutscher die die deutscher die die deutscher die die deutscher die die deutscher die die deutscher die die deutscher die deutscher deutscher die deutscher die deutscher die deutscher deutscher die deutscher die deutscher die deutscher die deutscher die deutscher die deutscher die deutscher die deutscher deutscher die deutscher deutscher deuts |                                                                                      |                   |
| » สรวงรับพัฒ                                                               | Internationality and                                                                                                    | ÷                                                                                    |                   |
| » กระบวนงานขอายเวลาเป็กจ่ายและกัน<br>เงินเหลี่ยมปี ใบสิ่งซื้อสิ่งจ้าง      |                                                                                                    | ( áun                                                                                |                   |
| » กระบวนงานสถาย PO มีนกันเหลื่อนปี                                         |                                                                                                    |                                                                                      |                   |
| ແຊລູລົດປີຢ ( ກອ້ານຈະນັກເອັກ                                                |                                                                                                    |                                                                                      |                   |

# การค้นหาข้อมูลหลักผู้ขาย

- กดปุ่ม ค้นหาตามรหัสผู้ขายในระบบ GFMIS ระบบจะแสดงหน้าจอค้นหาตามรหัสผู้ขายในระบบ GFMIS

| New<br>GFMIS<br>Thai                                                                       |                                                                                                    | ระบบบริหารการเงินการคลังภาครัฐแบบอิเล็กทรอนิ<br>NEW GOVERNMENT FISCAL MANAGEMENT INFORMATION SY | กส์ใหม่<br>รายง |  |  |  |  |
|--------------------------------------------------------------------------------------------|----------------------------------------------------------------------------------------------------|-------------------------------------------------------------------------------------------------|-----------------|--|--|--|--|
| Tingle: A03003000031001                                                                    | รื่อผู้ที่ระหมดของสารของสินท่าน สามหนัด อันทั่ง ชุด 3 หลังหลังหว่าน พระพูดตั้งสุด สีสัตะ เหลงสาร์เซ่ สร้าง 🛛 สร้าง 🗌 นก์ไข   คั้นพร |                                                                                                 |                 |  |  |  |  |
| ທັງຊາມແຫລືອ 13:15:43<br>ອູລິສາກນີທັກນ<br>ຮ້ອນອູລູໃຫ້   ທີ່ໃຫກ່ອະນາ<br>ການການການ   ລັດເປີລີ | ข้อมูลหลักผู้ชาย (ผช. 0<br>สมาร์อุเหล้อยู่รอ                                                                                        | 5 <u>.</u>                                                                                      |                 |  |  |  |  |
| ระบบจัดชื่อจัดจำง                                                                          | สังการางกลังรู้รายในระบบ G                                                                                                    | MS formulation                                                                                  |                 |  |  |  |  |
| > ขัญสหลักผู้ขาย<br>> บันที่การการสี่เพื่อ/ร้างาย่า                                        | าฟัตติการในระบบ GFMIS<br>ประเทศปุญภาพ                                                                                               | 000000943 M                                                                                     |                 |  |  |  |  |
| ง กระบานการของอาณิกร่ายและกับ<br>ดินหนึ่งเป็ไปส์เชิ้มสิ่งรัง                               |                                                                                                    | (iun)                                                                                           |                 |  |  |  |  |
| » กระจะรวมกามสลาย PO เว้นกินเหลื่อมรั                                                      |                                                                                                    |                                                                                                 |                 |  |  |  |  |
| แบูร์คไป: เชียงร้างสัก                                                                     |                                                                                                    |                                                                                                 |                 |  |  |  |  |

# ระบุเงื่อนไขการค้นหาข้อมูลหลักผู้ขาย ดังนี้

- รหัสรหัสผู้ขายในระบบ GFMIS '
- ถึง
- ประเภทกลุ่มผู้ขาย

ระบุรหัสผู้ขาย จำนวน ๑๐ หลัก ระบุรหัสผู้ขาย กรณีต้องการค้นหามากกว่า ๑ ราย ระบุประเภทกลุ่มผู้ขาย หากต้องหาค้นหาเฉพาะกลุ่มผู้ขาย

โดยต้องระบุให้สัมพันธ์กับรหัสผู้ขายที่ต้องการค้นหา

กดปุ่ม ค้นหา เพื่อค้นหาข้อมูลหลักผู้ขาย ระบบแสดงรายละเอียดข้อมูลหลักผู้ขาย

| GFMIS<br>Thai                                                          |                                                                | ระบบบริหาร<br>NEW GOVER                             | การเงินการค<br>IMENT FISCAL N | ลังภาครัฐแบบอิเล็ก<br>เฉพลgement informa | า <mark>ทรอนิกส์ให</mark><br>mon system | u I         |                   |
|------------------------------------------------------------------------|----------------------------------------------------------------|-----------------------------------------------------|-------------------------------|------------------------------------------|-----------------------------------------|-------------|-------------------|
| TRINGT AU3003000031001                                                 | for every the value of the                                     | สำสะคัญ ถึงสีการูลการ หน้าหมือสาย                   | uropalitan dala               | cinuarantina                             |                                         | al          | u   ulla   Au     |
| เข้าสุขมงมมีน: 13:10:43<br>สูมัยการได้กาะ<br>รัชญาญี่ไป   แก็การโซล่าน | ข้อมูลหลักผู้ขาย (เสข. 0<br>กันหว่อมูลข่าวุ่าล                 | ນ                                                   |                               |                                          |                                         |             |                   |
| ระบบจัดซื้อจัดจัง                                                      | รังกา<br>ดังการเกลีย์การในวรรม G                               | MS formationitale.                                  |                               |                                          |                                         |             |                   |
| าร์อมูลหลักผู้จาก                                                      | าทัศษ์การในการระ เสริงปร                                       | 1000000641                                          |                               | fe .                                     |                                         |             |                   |
| รับสีการการให้แก่กระหา<br>ดาวกับพิพ                                    | ประมาทารุ่มรู้ชาย                                              | - Jandreamerijaĝine -                               | - *                           |                                          |                                         |             |                   |
| กระบวรสามพรายรองมีกจำหลดกับ<br>ในหลือเป็นไปทั้งที่หลังสำห              | to the second second                                           |                                                     |                               | - Aien                                   |                                         |             |                   |
| การบวนสายการ 90 สำเภิมพ์แห่งไหมชี                                      | wirit t ovelnas 1                                              | IS TTO METHOD IN                                    |                               |                                          |                                         |             |                   |
|                                                                        | สมา หรือสุขาดในหนาย                                            | ürahijsirininden ant                                | ประเทศจุษฐ์การ                | feteredant                               | Reparementan                            | ernernisis  | en managemente de |
| ແຮງມີເປັນ ( ເຫັນເບັນເອົາ                                               | Andreas 1. skolestarijo<br>2. m. skolestarijo<br>2. m. skolest | 1312223013112<br>เส้นได้เกิดถึงเสียน่าฟร<br>พนอาหาร | 1000                          | ปาษิก สองหลังชื่องโทร ปรไฟ               | สมุขสายร                                | ามการยินอัง |                   |

กดปุ่ม ค้นหา เพื่อแสดงรายละเอียดข้อมูลหลักผู้ขาย

| 10010000000000000000000000000000000000                                               | tagle ware us namónin danie po i nindorn wrogolówy. Ade manifei ni danie danie na danie danie danie danie danie |                                     |  |                        |                             |   |  |  |  |  |
|--------------------------------------------------------------------------------------|----------------------------------------------------------------------------------------------------|-------------------------------------|--|------------------------|-----------------------------|---|--|--|--|--|
| สำนักงานใด (13:10:43)<br>สูปอากรีลักษ<br>โหมูอผู้ให้   มีโทรปัสปาย                   | ຈົດມູລານລັກລັງຈາກ (ທາ, 01)<br>ກັບກັບມາຍດັ່ງຊ້ານ                                                                 |                                     |  |                        |                             |   |  |  |  |  |
| energe   estite                                                                      | หลังหม่ารหาย                                                                                                    | 63003<br>attentiofini               |  | าร์สหม่ามเป็ดจ่าย      | 0300300003 - กระหรับการหมัง | ~ |  |  |  |  |
| 3200995899914                                                                        | ารัตรายจำสำคัญสีแกรมี                                                                                           | 11122239011112                      |  | รพัฒธุ์จาลโอรอบบ GFMIS | 5000000963                  |   |  |  |  |  |
| • รัญหพังรุ้ขาย                                                                      | Renamenal                                                                                                    | ามการมูมิไ                          |  | สงานการรับรับ          | าสการชิงชิง                 |   |  |  |  |  |
| Shimmerneline/shi/htt                                                                |                                                                                                    |                                     |  |                        |                             |   |  |  |  |  |
| ะ สรวงรับฟอรุ<br>- กระบวนสายสราชราชเวลาเป็กจำหนองกับ<br>วินอร์โอมปี ในสิ่งชื่อสังงาง | ขัดสุดทำใน<br>ชื่อสุการประกั                                                                                    | ennungen<br>ublis senskafnafna bela |  |                        |                             |   |  |  |  |  |
| การกรางการสุดาช PG เสินกันหมี่ขมปั                                                   | ประเทศสมอู้การ                                                                                                  | 1000 - ผู้รายทั่วไปปรียังคละเป็นัยป |  | ewiste                 | อาหาร 1 ชั้น 2              |   |  |  |  |  |
| ແຮງມີສາໄປ ( ແລ້ງເຫນັກແລ້ວ                                                            | Successi                                                                                                    | 101                                 |  | 425                    | enim.                       |   |  |  |  |  |
| a terro mostero e                                                                    | -                                                                                                    | warrado                             |  | anteres                | สินสวาม                     |   |  |  |  |  |
|                                                                                      | methan                                                                                                    | Ramini                              |  | them                   | ปนเทษอีตธ                   |   |  |  |  |  |
|                                                                                      | - Georgia                                                                                                    | adreamentana                        |  | ident/Min              | 99310                       |   |  |  |  |  |
|                                                                                      | interleanur                                                                                                    | 023456789                           |  | VACULANIA              | 377                         |   |  |  |  |  |
|                                                                                      | พระกอสหมายหร่                                                                                                   | 011056799                           |  | NUMERON                | 311                         |   |  |  |  |  |

แสดงรายละเอียด ข้อมูลทั่วไป

- ชื่อภาษาไทย
- ชื่อภาษาอังกฤษ
- ประเภทกลุ่มผู้ขาย
- ที่อยู่ ตำบล อำเภอ จังหวัด
- รหัสไปรษณีย์
- หมายเลขโทรศัพท์

### ประกอบด้วย

ชื่อผู้ค้าที่ได้ลงทะเบียนไว้กับกรมบัญชีกลาง ชื่อภาษาอังกฤษที่ได้ลงทะเบียนไว้กับกรมบัญชีกลาง กลุ่มผู้ขายที่ได้ลงทะเบียนไว้กับกรมบัญชีกลาง ที่อยู่ตามเอกสารที่ส่งเอกสารไว้กับกรมบัญชีกลาง รหัสไปรษณีย์ตามเอกสารที่ได้ลงทะเบียนไว้กับกรมบัญชีกลาง หมายเลขโทรศัพท์ที่ได้ลงทะเบียนไว้กับกรมบัญชีกลาง

|                                                         |                                            | HEIT GOVENIMENT                                    | FIGCALL INF | CONCEPTION OF CRAME     | FROM STOTEM         |               |
|---------------------------------------------------------|--------------------------------------------|----------------------------------------------------|-------------|-------------------------|---------------------|---------------|
| vingle: 403003000031001                                 | COLOR SAME LAT WORKDOW                     | สำหรังได้ : มีแก้ง รูเอ 2 หน้ามะมีหน้าย พระบรูปส่ง | ing blac    | สมสรรริพ์               |                     | ain   ana     |
| griffinu<br>goğit afianiainu                            | ข้อมูลหลักผู้ขาย (ผช. 0<br>สำคัญหลังรู้ราย | 1)                                                 |             |                         |                     |               |
| รมบบบอัตรี้อจัดจ้าง                                     | รจังหม่างงาน                               | 63003<br>manufini                                  |             | ารัสหน่วยเปิดจ่าย       | 0300300003 - namfin | ากการคลัง 🗸 👻 |
| lauwiniten                                              | พัฒนาสีสัญรัตราษี                          | 1112223611112                                      |             | หลังผู้ขางในหมวง GFMIS  | 1000000963          |               |
| มศึกษาตามที่เชื้อเจียงกล่า                              | สมารถการมูมิส                              | 107110 เมื                                         |             | สรามการใหม่น            | าสตารสิน            |               |
| รวงรับพัฒ                                               | 2000 Mar 1                                 |                                                    |             |                         |                     |               |
| ามนวนสามของของมีหย่ายและกัน<br>เหมือนไปไปส์เพื่อส่งกังเ | anhanim anhanisat a                        | moréan                                             |             |                         |                     |               |
| รพรามสายสราช PD มีนกันอย่ำระบั                          | รายของสินส์ 2001                           |                                                    |             |                         |                     |               |
|                                                         | Beauriens                                  | สมาหารเกิดาที่มาทีม จำกัด และหนุม                  | ×           | าพัฒนาคาร               | 0490003             |               |
| angleta ( naturalin                                     | หมายมหนัญชื่อมาตาก                         | 2591117233                                         |             | สังสาราชองชนาพาร        | minalum             |               |
|                                                         | ชื่อเรียงเวิยุที (ภาษาอิเกตุษ)             | prospect                                           |             |                         |                     |               |
|                                                         |                                            | ( federarshee                                      | mi) (au     | lagerarmé ] [ ethilogen | erilea -            |               |
|                                                         | den sisted size                            | sona feesona                                       |             | farm was                | sening holmoning    | Bylinorecon B |
|                                                         | - WWI 160                                  | toward alich wheatland waverent (100               |             | #W1000 0001117          | 000000              |               |

แสดงรายละเอียด ข้อมูลธนาคารของผู้ขาย

- ชื่อธนาคาร

รหัสธนาคาร

- แสดงชื่อธนาคารที่ลงทะเบียนกับกรมบัญชีกลาง
- แสดงชื่อรหัสธนาคารที่ลงทะเบียนกับกรมบัญชีกลาง
- หมายเลขบัญชีธนาคาร แสดงข
- แสดงหมายเลขบัญชีธนาคารที่ลงทะเบียนกับกรมบัญชีกลาง
  - ชื่อสาขาของธนาคาร แสดงชื่อสาขาของธนาคารที่ลงทะเบียนกับกรมบัญชีกลาง

|               |                                    |                                 | MİSTh<br>ทาครัฐแบบอิเล็กทรอนิก                          | ai<br>ส์ใหม่                        |                                   |
|---------------|------------------------------------|---------------------------------|---------------------------------------------------------|-------------------------------------|-----------------------------------|
| A2304400000   | 2002 🚨 มลธิชา รัญเพียร             | <b>É</b>                        | กระทรวงการอุดมศึกษา<br>วิทยาศาสตร์ วิจัยและ<br>นวัตกรรม | := 23044 มหาวิทยาลัย<br>ราชภัฏสงขลา | 27/12/2565, 09:23                 |
| MENU          |                                    |                                 |                                                         |                                     | = =                               |
| ข้อมูลส่วนดัว |                                    |                                 |                                                         |                                     |                                   |
| LOGOUT        | AGENCY                             | AGENCY ONLINE REPORT            | CONVERSIO                                               | N REPORT                            |                                   |
|               | ระบบบันทึกข้อมูลหน่วยงาน<br>ภาครัฐ | ระบบรายงานหน่วยงานภาค<br>รัฐ    | รายงาน Co                                               | nversion                            |                                   |
|               | Last access : 26/12/2565, 09:24    | Last access : 26/12/2565, 09:24 | Last access : 26/1                                      | 2/2565, 09:24                       |                                   |
| ा २ 🖬 🌔       | . 🖬 🛤 🔽                            |                                 |                                                         |                                     | ^ @ ፼ ⊄× ENG 9.24<br>27/12/2565 □ |

**ขั้นตอนการเข้าสู่ระบบ New GFMIS Thai** เลือก ระบบบันทึกข้อมูลหน่วยงานภาครัฐ

| New<br>GFMIS<br>Thai ustrature                                                                | ระบบบริหารการเงินการคลังภาครัฐแบบอิเล็กทรอนิกส์ใหม่<br>NEW GOVERNMENT FISCAL MANAGEMENT INFORMATION SYSTEM                                                            |
|-----------------------------------------------------------------------------------------------|----------------------------------------------------------------------------------------------------|
| íสผู้ใช้ : A23044000002002                                                                    | <b>ชื่อผู้ใช้</b> : มลอิชา รัญเเพียร <b>คำแหน่ง: สังกัด:</b> มหาวิทยาลัยราชภัฏสงขลา                                                                                   |
| าสู่ระบบเมื่อ : 09:24:04<br>มอการใช้งาน<br>มูลผู้ใช้   แก้ไขรหัสผ่าน<br>ภจากระบบ   สลับผู้ใช้ | <b>บันทึกรายการ</b><br>สร้าง/บันทึก/คันทา/เปลี่ยนแปลง เอกสาร                                                                                                    |
| <mark>เลือกรายการที่ต้องการ</mark><br>เมนูถัศไป กลับหน้าหลัก                                  | ระบบบริหารงบประมาณ                                                                                                    |
| ·                                                                                             | ระบบจัดซื้อจัดจ้าง<br>> ขอวับแบบฟอร์ม Excel Loader<br>> ข้อมูลหลักผู้ขาย<br>> บันทึกรายการสั่งซื้อ/จ้าง/เช่า<br>> ครวจรับพัสดุ<br>> กระบวนงานสถาย PO เงินกันเหลื่อมปี |
|                                                                                               | ระบบบัญชีสินทรัพย์ถาวร                                                                                                    |

ระบบบริหารการเงินการคลังภาครัฐแบบอิเล็กทรอนิกส์ใหม่ แสดงระบบต่าง ๆ

- O ระบบบริหารงบประมาณ
- O ระบบจัดซื้อจัดจ้าง
- O ระบบบัญชีสินทรัพย์ถาวร

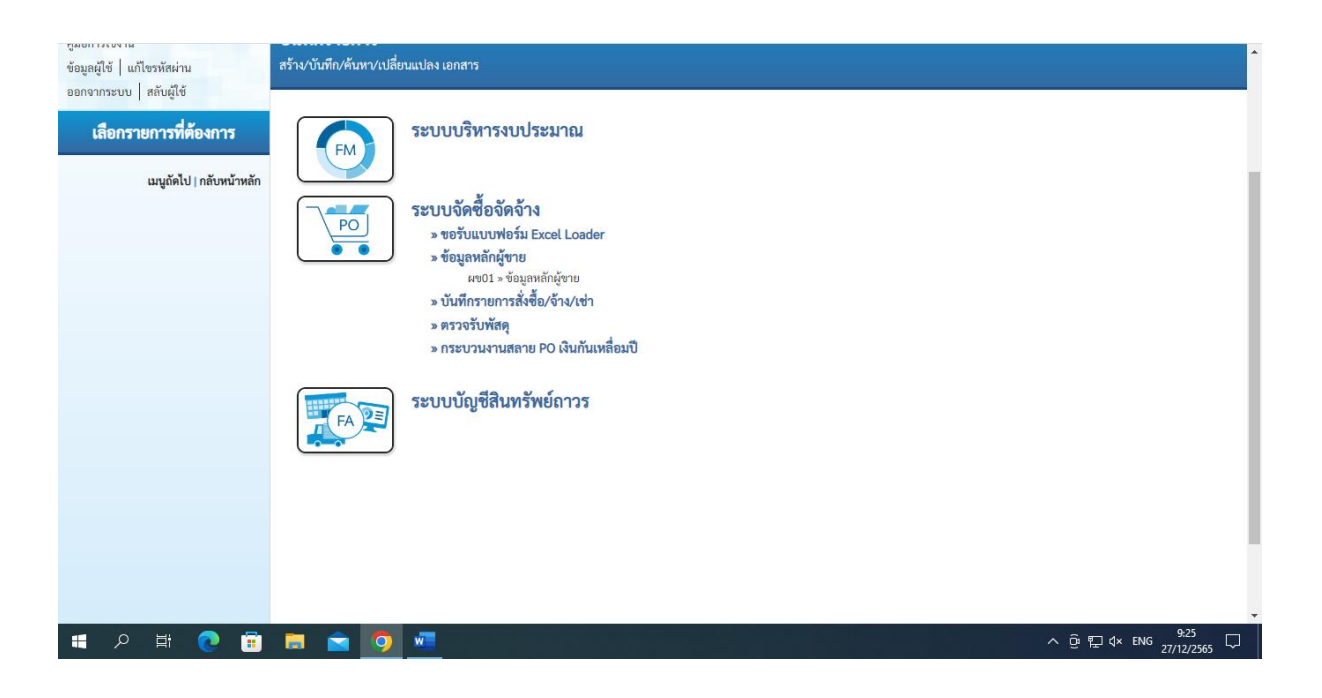

- กดปุ่ม ระบบจัดซื้อจัดจ้าง เพื่อเข้าสู่หน้าจอบันทึกรายการของระบบจัดซื้อจัดจ้าง
- กดปุ่ม ข้อมูลหลักผู้ขาย เพื่อเข้าสู่เมนูการบันทึกรายการข้อมูลหลักผู้ขาย
- กดปุ่ม ผข ๐๑ ข้อมูลหลักผู้ขาย เพื่อเข้าสู่หน้าจอข้อมูลหลักผู้ขาย (ผข ๐๑)

| GFMIS<br>Thai subsectioner                                         |                                                         |                          | ระบบบร<br>NEW Go             | หารการเงา<br>OVERNMENT          | นการคลงภาครฐแบบอเลกทรอ<br>FISCAL MANAGEMENT INFORMATION S  | นกสเหม<br>YSTEM |                |               |
|--------------------------------------------------------------------|---------------------------------------------------------|--------------------------|------------------------------|---------------------------------|------------------------------------------------------------|-----------------|----------------|---------------|
| หลูใช้ : A23044000002002                                           | <b>ชื่อผู้ใช้ :</b> มลธิชา รัญเพื                       | ัชร <mark>ตำแหบ่ง</mark> | : <b>สังกัด :</b> มหาวิทยาลั | ้ยราชภัฏสงขลา                   |                                                            |                 | สร้าง          | แก้ไข   ค้นหา |
| สู่ระบบเมื่อ : 09:24:04<br>อการใช้งาน<br>มูลผู้ใช้   แก้ไขรหัสผ่าน | <b>ข้อมูลหลักผู้ข</b> า<br>ค้นหาข้อมูลหลักผู้ขา         | <b>ย (ผข. 01</b>         | )                            |                                 |                                                            |                 |                |               |
| าจากระบบ   สลับผู้เช<br>ระบบจัดซื้อจัดจ้าง                         | <b>ค้นหา</b><br>ค้นหาตามรทัสผู้ข                        | ายในระบบ GFI             | 4IS ค้นหาตามเงื่อนไ          | งอื่น                           |                                                            |                 |                |               |
| อมูลหลักผู้ขาย                                                     | <u>รหัสประจำตัวผู้เสีย</u>                              | แกาซี                    | 0905550001529                |                                 |                                                            |                 |                |               |
| ันทึกรายการสั่งซื้อ/จ้าง/เช่า                                      | ประเภทกลุ่มผู้ขาย                                       |                          | เลือกประเภท                  | กล่าเม้ขาย                      | ~                                                          |                 |                |               |
| รวจรับพัสดุ                                                        |                                                         |                          | and allotto available        | 110100                          |                                                            |                 |                |               |
| ระบวนงานสลาย PO เงินกันเหลื่อมปี                                   |                                                         |                          |                              |                                 | ค้นหา                                                      |                 |                |               |
| เมนูถัดไป   กลับหน้าหลัก                                           | จัดลำดับตาม <b>รหัสผู้ข</b> า<br>หน้าที่ 1 จากทั้งหมด 1 | ยในระบบ GFMI             | 5 จาก <mark>น้อยไปมาก</mark> |                                 |                                                            |                 |                |               |
|                                                                    | เลือก <u>รพัสผู้ชายใ</u>                                | นระบบ GFMIS              | <u>รพัสประจำตัวผู้เสียกา</u> | <del>ปี ประเภทกลุ่มผู้ขาย</del> | ขี่สุดภาษาไทย)                                             | สถานะการอนุมัติ | สถานะการยืนยัน | สถานะการระงับ |
|                                                                    | 1000                                                    | 063534                   | 0905550001529                | 1000                            | บริษัท มิวสิค มาเนีย แบนด์ แอกเซซเซอรีส์แอนด์ พาร์ทส จำกัด | อนุมัติ         | ยืนยัน         |               |

กดปุ่ม ค้นหาตามเงื่อนไขอื่น ระบบจะแสดงหน้าจอค้นหาตามเงื่อนไขอื่น

| ทัดประจำทังผู้เสียการี         090555001529         ทัดรู้ขายในระบบ GFMIS         1000043534           มันกีกรายการสิ่งชิ้ม/จำงางต่า         เมนิ         เมนิ         เมนิ         เมนิ         เมนิ         เมนิ           รางรับทัสดุ         เมนถู้ที่ไป เดิบหน้าหลื่อย         รางรับทัสดุ         เมนถู้ที่ไป เดิบหน้าหลื่อย         เมนถู้ที่ไป เดิบหน้าหลือย         เมนถู้ที่ไป เดิบหน้าหลือย         เมนถู้ที่ไป เดียกหน้าหลือย         เมนถู้ที่ไป เดียกหน้าหลือย         เมนถู้ที่ไป เดียกหน้าหลือย         เมนถู่ที่ไป เดียกหน้าหลือย         เมนถู่ที่ไป เดียกหน้าหลือย         เมนถู่ที่ไป เดียกหน้าหลือย         เมนถู่ที่ไป เดียกหน้าหลือย         เมนถู่ที่ไป เดียกหน้าหล้อย         เมนถู่ที่ไป เดียกหน้าหล้อย         เมนถู่ที่ไป เดียกหน้าหล้อย         เมนอย         เมนอย        เมนอย         เมนอย         เมนอย         เมนอย         เมนอย         เมนอย         เมนอย         เมนอย         เมนอย        เมนอย         เมนอย <th>ระบบจัดซื้อจัดจ้าง</th> <th>รหัสหน่วยงาน</th> <th>23044<br/>มหาวิทยาลัยราชภัฏสงขลา</th> <th>รหัสหน่วยเปิกจ่าย</th> <th>2304400000 - ม.ราชภัฏสงขลา 🗸 🗸</th> | ระบบจัดซื้อจัดจ้าง               | รหัสหน่วยงาน                     | 23044<br>มหาวิทยาลัยราชภัฏสงขลา                 | รหัสหน่วยเปิกจ่าย      | 2304400000 - ม.ราชภัฏสงขลา 🗸 🗸        |
|----------------------------------------------------------------------------------------------------|----------------------------------|----------------------------------|-------------------------------------------------|------------------------|---------------------------------------|
| มันที่กายการสั่งขึ้ย/รัง/เข่า         ตามยารอนุมัส         อนูมัส         อนมัส         อนมัส         ตามยารอนุมัส         ตามยารอนุมัส         อบบัน           หระบรามงานสถาย PO เห็มกันหลือม                                                                                                    | ้ว้อมุลหลักผู้ขาย                | รหัสประจำตัวผู้เสียภาษี          | 0905550001529                                   | รหัสผู้ขายในระบบ GFMIS | 1000063534                            |
| หางกับที่ดุ         ข้อมูลทั้วไป ข้อมูลทางอนาการอองผู้ชาย           เหน่งกังไป กลับหน้าหลื่อง         ซื่อมูลทั้วไป ข้อมูลทางอนาการอองผู้ชาย           แน่งกังไป กลับหน้าหลื่อง         ซื่อมูลทั้วไป ข้อมูล มาเนีย แบบด์ แอกเงขะขอวัล์แอบด์ ท         ซื่อใดการอัลกฤษ         MUSIC MANIA BAND ACCESSORIES ANDPARTS           แน่งกังไป กลับหน้าหลื่อง         ซื่อมากกรุ่มผู้สาย         เป็าระเทศ         ซื่อใดการกังกลุม         ข้อมางกรุ่มผู้สาย           เมนุย์กัป กลับหน้าหลื่อง         เป็าระเทศ         เป็าระเทศ         ซื่อใดการกังกลุม         เป็าระเทศ         เป็าระเทศ           เมนุย์กัป กลับหน้าหล่าง         เป็าระเทศ         เป็าระเทศ         เป็าระเทศ         เป็าระเทศ         เป็าระเทศ           เมนุย์กัป กลับหน้าหลัง         เป็าระเทศ         เป็าระเทศ         เป็าระเทศ         เป็าระเทศ           เมนุย เพราไป         เป็าระเทศ         เป็าระเทศ         เป็าระเทศ         เป็าระเทศ         เป็าระเทศ           เมนายและที่ทราด         เป็าระเทศ         เป็าระเทศ         เป็าระเทศ         เป็าระเทศ         เป็าระเทศ           เมนายและที่ทราด         เป็าระเทศ         เป็าระเทศ         เป็าระเทศ         เป็าระเทศ         เป็าระเทศ                                                                                                    | วันทึกรายการสั่งซื้อ/จ้าง/เช่า   | สถานะการอนุมัติ                  | อนุมัติ                                         | สถานะการยืนยัน         | ย็นยัน                                |
| มมนูดักไป   กลับหน้าเหตอมป         ชื่อ(ภาษาโหย)         บิจิชัท มิวสิค มาเนีย แบบต์ แอกเขขขอวิส์แลยต์ ท         ชื่อ(ภาษาอังกฤษ)         MUSIC MANIA BAND ACCESSORIES ANDPARTS           มมนูดักไป   กลับหน้าเหตอม<br>ประเททกลุ่มผู้จะย         1000 - ผู้จะอะทำไปเป็ติบุคคล-บริษัท)         อาคาร/ชั้น            บ้านเลขที่         104/5         ขอย             เกมน         วมผิมไ 1         แขวง/คำบล         บ่อยาง           เขต/จำเภอ         เมือง         ประเทศ            จังหวัด         ลงขลา         วทักไปรษณีย์         90000           หมายแลขที่ท์         0.2729 0927         หมายแลขล่อ         เมือง                                                                                                    | ารวจรับพัสดุ                     | <b>ข้อมูลทั่วไป</b> ข้อมูลทางธนา | คารของผู้ขาย                                    |                        |                                       |
| มนูดัทัป / กลับหน้าหลัก                                                                                                    | าระบวนงานสลาย PO เงินกันเหลือมปั | ชื่อ(ภาษาไทย)                    | บริษัท มิวสิค มาเนีย แบนด์ แอกเซซเซอรีส์แอนด์ ห | ชื่อ(ภาษาอังกฤษ)       | MUSIC MANIA BAND ACCESSORIES ANDPARTS |
| บ้านแชรที่         104/5         ชอย         เปลา           กนน         วูลมูมิ 1         แชวง/คำบล         ปอยาง           เขต/ขำเกอ         เมือง         ประเทศ         ประเทศไทย           เชต/ข้าเกอ         เมือง         หารง/คำบล         ประเทศไทย           เชต/ข้าเกอ         เมือง         หารง/คำบล         ขอบง           เชต/ข้าเกอ         เมือง         หารงเศสปรรรรรรรรรรรรรรรรรรรรรรรรรรรรรรรรรรรร                                                                                                    | เมนูถัคไป   กลับหน้าหลัก         | ประเภทกลุ่มผู้ขาย                | 1000 - ผู้ขายทั่วไป(นิติบุคคล-บริษัท) 🗸 🗸       | อาคาร/ชั้น             |                                       |
| หนน         จูมิบูมิ 1         แขวง/ห้าหล         บ่อยาง           เขต/ข้าเกอ         เมือง         ประเทศ         ประเทศไทย           จังหรัด         สงขลา         วทัสไปรษณีย์         90000           หมายเลขโทรศัพท์         0.2729.0927         หมายเลขต่อ         เอเว           หมายเลขเทศ         0.2729.1348         หมายเลขต่อ         เอเว                                                                                                    |                                  | บ้านเลขที่                       | 104/5                                           | สอย                    |                                       |
| เชต/จำเภอ         เมือง         ประเทศ         ประเทศไทย           จังหรัด         สงขลา         รหัดไปรษณีย์         90000           หมายและโทรศัพร์         0.2729.0927         หมายและต่อ            หมายและทัศช์         0.2729.1348         หมายและต่อ                                                                                                    |                                  | ถบบ                              | ຈຸໜີກຼະນີ 1                                     | แขวง/ตำบล              | บ่อยาง                                |
| จังหวัด         สงขลา         รหัสใปรษณีย์         9000           หมายเลขโทรศัพร์         0.2729.0927         หมายเลขต่อ            หมายเสขเทร์         0.2729.1348         หมายเสขต่อ                                                                                                    |                                  | เขต/อำเภอ                        | เมือง                                           | ประเทศ                 | ประเทศไทย                             |
| หมายเลขห์ด<br>หมายเลขห์ด<br>0.2729.1348 หมายเลขห์ด                                                                                                    |                                  | จังหวัด                          | สงขลา 🗸                                         | รหัสไปรษณีย์           | 90000                                 |
| หมายเลขมฟกซ์ 0 2729 1348 หมายเลขต่อ                                                                                                    |                                  | หมายเลขโทรศัพท์                  | 0 2729 0927                                     | หมายเลขต่อ             |                                       |
|                                                                                                    |                                  | หมายเลขแฟกซ์                     | 0 2729 1348                                     | หมายเลขต่อ             |                                       |

แสดงรายละเอียด ข้อมูลทั่วไป

- ชื่อภาษาไทย
- ชื่อภาษาอังกฤษ
- ที่อยู่ ตำบล อำเภอ จังหวัด
- รหัสไปรษณีย์
- หมายเลขโทรศัพท์

แสดงชื่อภาษาไทย

- แสดงชื่อภาษาอังกฤษ
  - แสดงที่อยู่
  - แสดงรหัสไปรษณีย์
- แสดงหมายเลขโทรศัพท์

| GFMIS<br>Thai restruction                                         |                                                       | NEW GOVERNMENT FISCA                   | L MANAGEMENT INFORMAT  | TION SYSTEM                |                       |
|-------------------------------------------------------------------|-------------------------------------------------------|----------------------------------------|------------------------|----------------------------|-----------------------|
| ัสผู้ใช้ : A23044000002002                                        | ชื่อผู้ใช้ : มลธิชา รัญเพ็ชร 🦸                        | าแหน่ง: สังกัด:มหาวิทยาลัยราชภัฏสิงขลา |                        |                            | สร้าง   แก้ไข   ค้นหา |
| เสระบบเมื่อ : 09:24:04<br>อการใช้งาน<br>มูลผู้ใช้   แก้ไขรหัสผ่าน | <b>ข้อมูลหลักผู้ขาย (ผ</b> า<br>สร้างข้อมูลหลักผู้ขาย | ı. 01)                                 |                        |                            |                       |
| กจากระบบ   สลับผู้ใช้<br>ระบบเฉือซื้อฉัดฉ้าง                      | รหัสหน่วยงาน                                          | 23044<br>มหาวิทยาลัยราชภัฏสงขลา        | รหัสหน่วยเปิกจ่าย      | 2304400000 - ม.ราชภัฏสงขลา | ~                     |
| อมลหลักผู้ขาย                                                     | รหัสประจำตัวผู้เสียภาษี                               | 0905550001529                          | รหัสผู้ขายในระบบ GFMIS | 1000063534                 |                       |
| ันทึกรายการสั่งซื้อ/จ้าง/เช่า                                     | สถานะการอนุมัติ                                       | อนุมัติ                                | สถานะการยืนยัน         | อึนยัน                     |                       |
| รวจรับพัสคุ                                                       |                                                       |                                        |                        |                            |                       |
| ระบวนงานสถาย PO เงินกันเหลื่อมปี                                  | ข้อมูลทั่วไป ข้อมูลทางเ                               | เนาคารของผู้ขาย                        |                        |                            |                       |
|                                                                   | รายละเอียดเอกสาร                                      |                                        |                        |                            |                       |
| เมนูถัดไป   กลับหน้าหลัก                                          | สำคับที่ 0001                                         |                                        |                        |                            |                       |
|                                                                   | ชื่อธนาคาร                                            | ธนาคารกรุงเทพ จำกัด (มหาชน) 🗸 🗸        | รหัสธนาคาร             | 0020420                    |                       |
|                                                                   | หมายเลขบัญชีธนาคาร                                    | 4204250635                             | ชื่อสาขาของธนาคาร      | สาขาถนนศรีภูวนารถ          |                       |

### แสดง ข้อมูลธนาคารของผู้ขาย รายละเอียดเอกสาร

- ชื่อธนาคาร ระบบแสดงชื่อธนาคารอัตโนมัติ
- รหัสธนาคาร
   ระบบแสดงรหัสธนาคารอัตโนมัติ
- หมายเลขบัญชีธนาคาร ระบบแสดงหมายเลขบัญชีธนาคารอัตโนมัติ
- ชื่อสาขาของธนาคาร ระบบแสดงสาขาของธนาคารอัตโนมัติ

|                        | รายละเอียดเอกสาร                                                                                                    |                                                                            |                                                                      |                                                 |                                                                                         |                                   |
|------------------------|----------------------------------------------------------------------------------------------------|----------------------------------------------------------------------------|----------------------------------------------------------------------|-------------------------------------------------|-----------------------------------------------------------------------------------------|-----------------------------------|
| เบบถัดไป เกลับหน้าหลัก | ลำดับที่ 0001                                                                                                    |                                                                            |                                                                      |                                                 |                                                                                         |                                   |
|                        | ชื่อธนาคาร                                                                                                    | ธนาคารกรุงเทพ จำกัด (มหาชน)                                                | <ul> <li>รหัสธนาค</li> </ul>                                         | 15                                              | 0020420                                                                                 |                                   |
|                        | หมายเลขบัญชีธนาคาร                                                                                                    | 4204250635                                                                 | ชื่อสาขาข                                                            | องธนาคาร                                        | สาขาถนนศรีภูวนารถ                                                                       |                                   |
|                        | ชื่อเจ้าของบัญชี (ภาษา<br>อังกฤษ)                                                                                                    | MUSIC MANIA BAND ACCESSORIES                                               | AND PARTS CO LTD                                                     |                                                 |                                                                                         |                                   |
|                        |                                                                                                    | จัดเก็บรายการเ                                                             | ว้องตาราง (อบข้อมูอรายการนี้)                                        | สร้างข้อมูลรายกา                                | รไหม่                                                                                   |                                   |
|                        | เลือก สำคับที่ รหัสธนาคา                                                                                                    | ร ชื่อธนาคาร                                                               | ชื่อสาขา                                                             | หมายเลขบัญชี                                    | ชื่อเจ้าของบัณชี                                                                        | สถานะของบัณซี                     |
|                        | เลือก <u>สำคับที่ รหัสอนาคา</u>                                                                                                    | ม ชื่อธนาคาร<br>ธนาคารกรุงเทพ จำกัด (มหาชน)                                | <u>ชื่อสาขา</u><br>สาขาถนนศรีภูวนารถ                                 | <u>หมายเลขบัญชี</u><br>4204250635               | <u>ชื่อเจ้าของบัญชี</u><br>MUSIC MANIA BAND ACCESSORIES                                 | <u>สถานะของบัญชี</u><br>block     |
|                        | เลือก         สำคับที่         รหัสธนาคา           Image: 1         0001         0020420           Image: 2         0002         0060911 | 2 ชื่อธนาคาร<br>ธนาคารกรุงเทพ จำกัด (มหาชน)<br>ธนาคารกรุงไทย จำกัด (มหาชน) | <mark>ชื่อสาขา</mark><br>สาขาถนนศรีภูวนารถ<br>สาขาเพชรเกษม (หาคใหญ่) | <u>หมายเลขบัญชี</u><br>4204250635<br>9110466452 | <u>ซื้อเจ้าของบัญซี</u><br>MUSIC MANIA BAND ACCESSORIES<br>MUSIC MANIA BAND ACCESSORIES | <del>สถานะของบัญชี</del><br>block |

ข้อมูลทางธนาคารของผู้ขาย รายละเอียดเอกสาร

- ลำดับที่ แสดงลำดับรายการบัญชีธนาคารเงินฝากธนาคารของผู้ขาย
- ชื่อธนาคาร ระบบแสดงชื่อธนาคารอัตโนมัติ
- รหัสธนาคาร ระบบแสดงรหัสธนาคารอัตโนมัติ
- ชื่อสาขาของธนาคาร ระบบแสดงชื่อสาขาของธนาคารอัตโนมัติ
- ชื่อเจ้าของบัญชี (ภาษาอังกฤษ) ระบบแสดงชื่อบัญชีเป็นชื่อภาษาอังกฤษอัตโนมัติ

**๒.๓ กรณีไม่มีข้อมูลหลักผู้ขายในระบบ** ให้สร้างข้อมูลหลักผู้ขายด้วยเลขประจำตัวผู้เสีย ภาษี ตามแบบขออนุมัติข้อมูลหลักผู้ขาย นำส่งหลักฐานที่ได้รับอนุมัติจากหัวหน้าส่วนราชการให้ กรมบัญชีกลาง หรือคลังจังหวัดอนุมัติ เพื่อขออนุมัติ

ผู้ขายส่งเอกสารหลักฐานและดำเนินการสร้างข้อมูลหลักผู้ขายในระบบ New GFMIS Thai ซึ่งประกอบด้วย

> ๒.๓.๑ หนังสือรับรองการจดทะเบียนหุ้นส่วนบริษัท ๒.๓.๒ สำเนาบัญชีธนาคาร พร้อมบัญชีเคลื่อนไหวไม่เกิน ๓ เดือน ๒.๓.๓ บัตรประชาชนผู้มีอำนาจลงนาม

# การสร้างข้อมูลหลักผู้ขาย กรณีไม่มีข้อมูลหลักผู้ขายในระบบ New GFMIS Thai

| New GFMIS<br>Thai untrustee                                                                            |                                                       | ระบบบริหารการเงินกา<br>NEW GOVERNMENT FISCA  | รคลังภาครัฐแบบอิเล็กง<br>al management informati | ารอนิกส์ใหม่<br>on system  |                   |
|----------------------------------------------------------------------------------------------------|-------------------------------------------------------|----------------------------------------------|--------------------------------------------------|----------------------------|-------------------|
| รพัสผู้ใช้ : A23044000002002                                                                           | <b>ชื่อผู้ใช้ :</b> มลธิชา รัญเพ็ชร <b>ตำแห</b>       | <b>น่ง : สังกัด :</b> มหาวิทยาลัยราชภัฏสงขลา |                                                  |                            | สร้าง แก้ไข ค้นหา |
| เขาสูรระบบเมอ : 09:24:04<br>คู่มือการใช้งาน<br>ข้อมูลผู้ใช้   แก้ไขวหัสผ่าน<br>ออกการระบบ   สลับผู้ใช้ | <b>ข้อมูลหลักผู้ขาย (ผข.</b><br>สร้างข้อมูลหลักผู้ขาย | 01)                                          |                                                  |                            |                   |
| ระหมาย อีกสี้ก อีกอัก                                                                                  | รหัสหน่วยงาน                                          | 23044<br>มหาวิทยาลัยราชภัฏสงขลา              | <u>รหัสหน่วยเปิกจ่าย</u>                         | 2304400000 - ม.ราชภัฏสงขลา | ~                 |
| 2500400940414                                                                                          | <u>รหัสประจำตัวผู้เสียภาษี</u>                        |                                              |                                                  |                            |                   |
| » ข้อมูลหลักผู้ขาย                                                                                     | ดึงข้อมูลอากไฟล์                                      | แบบไฟล์                                      | ล้างถิงอากระบบ ๛GP                               | ด้บหา                      |                   |
| » บันทึกรายการสั่งซื้อ/จ้าง/เช่า                                                                       | <u>Hoogan Herri</u>                                   |                                              |                                                  |                            |                   |
| » ตรวจรับพัสดุ                                                                                         | ข้อมูลทั่วไป ข้อมูลทางธนา                             | การของผู้ขาย                                 |                                                  |                            |                   |
| » กระบวนงานสลาย PO เงินกันเหลื่อมปี                                                                    | ชื่อ(ภาษาไทย)                                         |                                              | ชื่อ(ภาษาอังกกษ)                                 |                            |                   |
|                                                                                                    |                                                       |                                              | .5                                               |                            |                   |
| เมนูถัดไป   กลับหน้าหลัก                                                                               | <u>ประเภทกลุ่มผู้ขาย</u>                              | เลือกประเภทกลุ่มผู้ขาย 🗸                     | <u>อาคาร/ชั่น</u>                                |                            |                   |
|                                                                                                    | <u>บ้านเลขที่</u>                                     |                                              | <u>ซอย</u>                                       |                            |                   |
|                                                                                                    | ถมน                                                   |                                              | <u>แขวง/ตำบล</u>                                 |                            |                   |
|                                                                                                    | <u>เขต/อำเภอ</u>                                      |                                              | <u>ประเทศ</u>                                    | ประเทศไทย                  | ~ -               |
| 🔳 🖉 🛱 🤉 🗐                                                                                              | 📮 🚖 🧿 🐖                                               |                                              |                                                  | ^ ⓒ 닫                      | ∮× ENG 9:25 □     |

เลือก

# สร้างข้อมูลหลักผู้ขาย เพื่อบันทึกข้อมูลทั่วไป

| ( GFMIS PORTAL ×                                                           | () Web Online                                           | x ∉ การบริหารสัญญา 🛛 🗙 🕇 🕂                      |                        | ~ - 0 ×                               |
|----------------------------------------------------------------------------|---------------------------------------------------------|-------------------------------------------------|------------------------|---------------------------------------|
| $\leftrightarrow$ $\rightarrow$ $C$ $\triangleq$ agency-wol.gfm            | is.go.th/pk01/pk011?vendorCo                            | de=1000063534                                   |                        | 🖻 🖈 💷 🌲 🗄                             |
| รง สูงมอบนมอ . 05.24.04<br>คู่มือการใช้งาน<br>ข้อมูลผู้ใช้ │ แก้ไขรหัสผ่าน | <b>ข้อมูลหลักผู้ขาย (ผข. (</b><br>สร้างข้อมูลหลักผู้ขาย | )1)                                             |                        | •                                     |
| ระบบจัดซื้อจัดจ้าง                                                         | รหัสหน่วยงาน                                            | 23044<br>มหาวิทยาลัยราชภัฏสงขลา                 | รหัสหน่วยเบิกจ่าย      | 2304400000 - ม.ราชภัฏสงขลา 🗸          |
| » ข้อมลหลักผู้ขาย                                                          | รหัสประจำตัวผู้เสียภา <del>ษี</del>                     | 0905550001529                                   | รหัสผู้ขายในระบบ GFMIS | 1000063534                            |
| » บันทึกรายการสั่งซื้อ/จ้าง/เช่า                                           | สถานะการอนุมัติ                                         | อนุมัติ                                         | สถานะการยืนยัน         | ย็นยัน                                |
| » ตรวจรับพัสดุ                                                             |                                                         |                                                 |                        |                                       |
| » กระบวนงานสลาย PO เงินกันเหลื่อมปี                                        | <b>ข้อมูลทั่วไป</b> ช้อมูลทางธนาศ                       | ารของผู้ขาย                                     |                        |                                       |
|                                                                            | ชื่อ(ภาษาไทย)                                           | บริษัท มิวสิค มาเนีย แบนด์ แอกเซชเซอรีส์แอนด์ ท | ชื่อ(ภาษาอังกฤษ)       | MUSIC MANIA BAND ACCESSORIES ANDPARTS |
| เมนูถัดไป กลับหน้าหลัก                                                     | ประเภทกลุ่มผู้ขาย                                       | 1000 - ผู้ขายทั่วไป(นิติบุคคล-บริษัท) 🗸 🗸       | อาคาร/ชั้น             |                                       |
|                                                                            | บ้านเลขที่                                              | 104/5                                           | ชอย                    |                                       |
|                                                                            | ถบบ                                                     | ງໜຶ່ກູນີ 1                                      | แขวง/ตำบล              | บ่อยาง                                |
|                                                                            | เขต/อำเภอ                                               | เมือง                                           | ประเทศ                 | ประเทศไทย                             |
|                                                                            | จังหวัด                                                 | สงขลา 🗸                                         | รหัสไปรษณีย์           | 90000                                 |
|                                                                            | หมายเลขโทรศัพท์                                         | 0 2729 0927                                     | หมายเลขต่อ             |                                       |
|                                                                            | หมายเลขแฟกซ์                                            | 0 2729 1348                                     | หมายเลขต่อ             |                                       |
|                                                                            |                                                         |                                                 |                        | - 9-33                                |
| E 🖓 🗄 🦉 🧾                                                                  | 🔲 🖻 🤦 🖉                                                 |                                                 |                        | ^ @ 및 ⊄× ENG 27/12/2565 ↓             |

### ข้อมูลทั่วไป

- ชื่อ (ภาษาไทย) ระบุชื่อผู้ขายเป็นภาษาไทย
- ชื่อ (ภาษาอังกฤษ) ระบุชื่อผู้ขายเป็นภาษาอังกฤษ
- ประเภทกลุ่มผู้ขาย เลือกกลุ่มผู้ขาย สามารถเลือกได้ ดังนี้
   ๑๐๐๐ ผู้ขายทั่วไป (นิติบุคคล-บริษัท)
   ๒๐๐๐ กลุ่มผู้ขายทั่วไป (บุคคลธรรมดา)
   ๖๐๐๐ กลุ่มเจ้าหนี้ต่างประเทศ
   ระบุเลขที่ แขวง/ตำบล เขต/อำเภอ ประเทศ
- หมายเลขโทรศัพท์ ระบุหมายเลขโทรศัพท์

| รพัสผู้ใช้ : A23044000002002                                                   | ชื่อผู้ใช้ : มลธิชา รัญเพ็ชร คำแห                     | น่ง: สังกัด: มหาวิทยาลัยราชภัฏสงขลา       |                                    |                            | สร้าง แก้ไข ค้นหา |
|--------------------------------------------------------------------------------|-------------------------------------------------------|-------------------------------------------|------------------------------------|----------------------------|-------------------|
| เข้าสู่ระบบเมื่อ : 09:24:04<br>คู่มือการใช้งาน<br>ข้อมูลผู้ใช้   แก้ไขรหัสผ่าน | <b>ข้อมูลหลักผู้ขาย (ผข.</b><br>สร้างข้อมูลหลักผู้ขาย | 01)                                       |                                    |                            |                   |
| ออกจากระบบ สลับผู้ใช้<br>ระบบจัดชื่อจัดจ้าง                                    | รหัสหน่วยงาน                                          | 23044<br>มหาวิทยาลัยราชภัฏสงขลา           | รหัสหน่วยเบิกจ่าย                  | 2304400000 - ม.ราชภัฏสงขลา | ~                 |
| » ข้อมูลหลักผู้ขาย                                                             | รหัสประจำตัวผู้เสียภาษี                               | 0905550001529                             | รหัสผู้ขายในระบบ GFMIS             | 1000063534                 |                   |
| » บันทึกรายการสั่งซื้อ/จ้าง/เช่า                                               | สถานะการอนุมัติ                                       | อนุมัติ                                   | สถานะการยืนยัน                     | ยืนยัน                     |                   |
| » ตรวจรับพัสดุ<br>» กระบวนงานสลาย PO เงินกันเหลื่อมปี                          | ข้อมูลทั่วไป ข้อมูลทางธนา                             | คารของผู้ขาย                              |                                    |                            |                   |
| เมนูถัดไป   กลับหน้าหลัก                                                       | รายละเอียดเอกสาร<br>ลำคับที่ 0001                     |                                           |                                    |                            |                   |
|                                                                                | ชื่อธนาคาร                                            | ธนาคารกรุงเทพ จำกัด (มหาชน) 🗸 🗸           | รหัสธนาคาร                         | 0020420                    |                   |
|                                                                                | หมายเลขบัญชีธนาคาร                                    | 4204250635                                | ชื่อสาขาของธนาคาร                  | สาขาถนนศรีภูวนารถ          |                   |
|                                                                                | ชื่อเจ้าของบัญชี (ภาษา<br>อังกฤษ)                     | MUSIC MANIA BAND ACCESSORIES AND PARTS CO | LTD                                |                            |                   |
|                                                                                |                                                       | <b>จัดเก็บรายการนี้ลงตาราง</b>            | ลบข้อมูลรายการนี้ สร้างข้อมูลรายกา | ารใหม่                     |                   |
| 🔳 🔎 🛱 🧕 🗐                                                                      | 🗖 🖻 🤦                                                 |                                           |                                    | ^ @ ঢ়                     | ¢× ENG 9:33 □     |

ข้อมูลทางธนาคารของผู้ขาย

ระบุข้อมูลเกี่ยวกับบัญชีเงินฝากธนาคารของผู้ขาย มีรายละเอียด ดังนี้

- ลำดับที่ แสดงลำดับรายการบัญชีธนาคารของผู้ขายอัตโนมัติ
- ชื่อธนาคาร ระบุแสดงชื่อธนาคารอัตโนมัติ แต่สามารถเปลี่ยนได้ เพื่อเลือกธนาคาร
- รหัสธนาคาร ระบุรหัสธนาคาร ๗ หลัก เพื่อค้นหารหัสธนาคารจากชื่อสาขา
- ชื่อสาของธนาคาร ระบุแสดงชื่อสาขาของธนาคารให้อัตโนมัติ ตามรหัสธนาคารที่เลือก
- ชื่อเจ้าของบัญชี (ภาษาอังกฤษ) ระบุชื่อบัญชีเป็นชื่อภาษาอังกฤษที่เปิดบัญชีกับธนาคาร

# ขั้นตอนที่ ๓ บันทึกร่างสัญญาในระบบ e-GP

**บันทึกข้อมูลในระบบการจัดซื้อจัดจ้างภาครัฐ** การลงนามในสัญญาและการแก้ไขสัญญา ตามระเบียบนี้ เป็นอำนาจของหัวหน้าหน่วยงานของรัฐ การลงนามในสัญญาตามวรรคหนึ่ง จะกระทำได้เมื่อ พ้นระยะเวลาการอุทธรณ์ตามมาตรา ๖๖ บันทึกทั้งในส่วนของมหาวิทยาลัย และส่วนของผู้ขาย จนได้เลขที่ สัญญา วันที่ลงนามสัญญา เลขที่โครงการ เลขที่คุมสัญญา

|                                                                                                    | นงสอเวยน            | ขอมูลผูบรหารและคณะกรรมการ            | หลกสูตรฝกอบรม     | CoST Thailand                            | ช่องทางการติดต่อ                                       |
|----------------------------------------------------------------------------------------------------|---------------------|--------------------------------------|-------------------|------------------------------------------|--------------------------------------------------------|
| กฎ/ระเบียบ/มติ ครม./ทนังสือเวียน<br>อ่าสด                                                                                    | อ่านทั้งหมด         | ค้นหาประกาศจัดซื้อ                   | วจัดจ้าง          | เข้าสู่ระบ                               | เบเพื่อการใช้งาน                                       |
| n nju                                                                                                    |                     |                                      |                   | ชื่อผู้ใช้งาน :                          | รทัสผ่าน :                                             |
| ค้นหา กฏ/ระเบียบ/มติ ครม./หนังสือเวียนสาสุด                                                                                  | Q                   | ประเภทประกาศ :                       |                   |                                          |                                                        |
| 🛛 ค้นหาด้วยเลขที่หนังสือ                                                                                                    | _                   | - เสอกประเภทประกาศ -                 | ,                 | 🕑 ลงทะเบียนได้ที่นี่                     | ลีมรหัสม่าน ?<br>เข้าสู่ระบบ                           |
| <ul> <li>26 ประกาศรายชื่อผู้ประกอบการงานก่อสร้า<br/>เป็นผู้ขึ้นข้อเสนอต่อหน่วยงานของรัฐ ครั้</li> <li>ม.ค. 1/2566</li> </ul> | งที่มีสิทธิ<br>งที่ | จังหวัด :                            |                   | 📢 มีอะไรใหม่                             | อานทั้งหม                                              |
| 24 ແนวทางปฏิบัติสำหรับการส่งเสริมหรือสร<br>ประกอบวิสาหกิจขนาดกลางและขนาดย่อ<br>ม.ค. (SMEs) เพิ่มเติม                         | นับสนุนผู้<br>อม    | -เสือกจังหวัด-<br>ค้นหา <b>Q</b> ค้น | ~<br>เหาขั้นสูง Q | การปิดปรับปรุ<br><b>16</b> เวลา 24.00 น. | งระบบ วันที่ 17 กุมภาพันธ์<br>.00 น 19 กุมภาพันธ์ 2566 |

| ชั้นตอนการทำงาน วิธีประกวดร | าคาอิเด็กหรอมิกศ์ (e-bidding)-ซื้อ                                                                                                    |
|-----------------------------|----------------------------------------------------------------------------------------------------|
| สำนักงาน :                  | 2015600000 - มหาวิทยาลัยราชภัฏสงขลา                                                                                                    |
| วิธีการจัดหา :              | ประกวดราคาอิเล็กทรอนิกส์ (e-bidding)                                                                                                    |
| ประเภทการจัดหา :            | ชื่อ                                                                                                    |
| วิธีการพิจารณา :            | ราคารวม                                                                                                    |
| เลขทีโครงการ :              | 65117260570                                                                                                    |
| ชื่อโครงการ :               | ประกวดราคาขึ้อเครื่องลมทองเหลืองและวงดุรัยวงค์เครื่องลม จำนวน 5 รายการ สำหรับคณะ<br>ติดปกรรมศาสตร์ ด้วยวิธีประกวดราคาวิเล็กทรอบิกส์ (e-bidding)  |
|                             | 1. ร้างแลกสาร e-Bidding/ประกาศชั้น         1. เว็บไซส์         2. รายชื่อผู้เสนอราคาและผลการพิจารณา         ร้องปาและประกาศ ผู้ที่ประการเสนอราคา |
|                             | <b>3.</b> ัฐ                                                                                                    |
|                             |                                                                                                    |

| Thai Gov | vernment Procurement |                              |                                       | - V                                            |                                               |                       |                           | มหาวิทยาลัยราชภัฏลงขลา |
|----------|----------------------|------------------------------|---------------------------------------|------------------------------------------------|-----------------------------------------------|-----------------------|---------------------------|------------------------|
|          | ข้อมูลโครงการ        |                              |                                       |                                                |                                               |                       |                           |                        |
|          |                      | สา                           | นักงาน 201560                         | 00000-มหาริทยาลัยรา                            | ชภัฏสงขลา                                     |                       |                           |                        |
|          | A1                   | วิธีกา                       | รจัดหา ประกวล                         | ราคาอิเล็กทรอนิกส์ (e                          | -bidding)                                     |                       |                           |                        |
|          | A2                   | ประเภทกา                     | รจัดหา ชื่อ                           |                                                |                                               |                       |                           |                        |
|          | A3                   | วิธีการพื                    | จารณา ราดารว                          | ม                                              | แสดงรายการพิ                                  | จารณา                 |                           |                        |
|          | A4                   | เลขที่โก                     | ครงการ 651172                         | 260570                                         |                                               |                       |                           |                        |
|          | A5                   | ชื่อโ                        | ลรงการ <mark>ประกว</mark> ด<br>ศิลปกร | ราคาซื้อเครื่องลมทอง<br>รมศาสตร์ ด้วยวิธีประกา | เหลืองและวงดุริยางศ์เ<br>วดราคาอิเล็กทรอนิกส์ | ครื่องลม<br>(e-biddir | จำนวน 5 รายการ สำห<br>าg) | รับคณะ                 |
|          | A6                   | ตามร                         | Jระกา <mark>ศ</mark> มหาวิท           | ยาลัยราชภัฏสงขลา                               |                                               |                       |                           |                        |
|          | รายการเอกสาร         | เลขที่เอกสาร                 | ลงวันที่เอกสาร                        | จำนวนเงิน<br>ตามสัญญา                          | ประเภทสัญ                                     | ญา                    | ข้อมูล<br>จัดทำเอกสาร     | สถานะ<br>การทำงาน      |
|          | เถขประจำด้วผู้เสียภ  | า <mark>มีอากร 090</mark> 55 | 50001529 - ນ                          | ริษัท มิวสิค มาเนีย แ                          | บนด์ แอกเชชเช <mark>อร</mark> ีส              | (แอนด์ เ              | พาร์ทส จำกัด              |                        |
|          |                      |                              |                                       |                                                | ราคาที่ตกลงชื้อเ                              | หรือจ้าง              | 1,569,000.00 บาท          |                        |
|          | สัญญาหรือข้อตกลง     |                              |                                       |                                                | สัญญาชื้อขาย                                  | ٩                     | รายละเอียด/แก้ไข          |                        |
|          | หนังสือแจ้งผู้ชนะ    |                              |                                       |                                                |                                               |                       | รายละเอียด/แก้ไข          |                        |
|          |                      |                              |                                       |                                                | 57                                            | มราคาที่              | ตกลงชื่อหรือจ้าง 1,5      | 69,000.00 ארע          |
|          |                      |                              |                                       |                                                |                                               |                       |                           | (C)                    |

บันทึกรายละเอียดในการจัดทำสัญญาหรือข้อตกลง

- ประเภทสัญญา
- เลือกประเภทสัญญา
- รายละเอียด/แก้ไข
- เข้าสู่ระบบเพื่อบันทึกรายละเอียดสัญญา/แก้ไข

| Thai C | iovernment Procurem | ent                        |                                                                 | นงเยาว์ มูลติชัย - เจ้าหน้าที่พัสดุ<br>มหาวิทยาลัยราชภัฏลงขลา |
|--------|---------------------|----------------------------|-----------------------------------------------------------------|---------------------------------------------------------------|
|        |                     | 1<br>จัดทำสัญญาหรือข่อตกลง | 2<br>Template ร่างสัญญาพรีอข่อตกอง<br>ด้วอย่าง สัญญาพรีอข่อตกอง |                                                               |
|        | ข้อมูดสัญญา         |                            |                                                                 |                                                               |
|        | B1                  | ประเภทสัญญา                | สัญญาชื่อขาย                                                    |                                                               |
|        | ข้อมูดผู้ชื้อ       |                            |                                                                 |                                                               |
|        | ชื่อ-ที่อยู่        |                            |                                                                 |                                                               |
|        | B4                  | * ชื่อหน่วยงาน             | มหาวิทยาลัยราชภัฏสงขลา                                          |                                                               |
|        | B5                  | สัญญาฉบับนี้ทำขึ้น ณ       | มหาวิทยาลัยราชภัฏสงขลา 160 หมู่ 4 ถนน กาญจนวนิช                 |                                                               |
|        | B6                  | * จังหวัด                  | สงขลา                                                           |                                                               |
|        | B7                  | * อำเภอ/เขต                | เมืองสงขลา 🗸                                                    |                                                               |
|        | B8                  | * ต่าบล/แขวง               | เขารูปข้าง 🗸                                                    |                                                               |
|        | ผู้มีอำนาจส         | ลงนามผูกพัน                |                                                                 |                                                               |
|        | B9                  | * ศานาหน้า                 | ผู้ช่วยศาสตราจารย์ ✓                                            |                                                               |
|        | B10                 | * ชื่อ                     | นาถนเรศ                                                         |                                                               |
|        | B11                 | * นามสกล                   | อาดาสวรรณ                                                       |                                                               |

# ข้อมูลสัญญา

ประเภทสัญญา เลือกประเภทสัญญา ข้อมูลผู้ซื้อ ส่วนราชการผู้ซื้อ ผู้มีอำนาจลงนามผูกพัน ระบุคำนำหน้าผู้มีอำนาจลงนามผูกพัน ระบุชื่อ-สกุล ผู้มีอำนาจลงนามผูกพัน

# ขั้นตอนที่ ๔ บันทึกข้อมูลเพื่อตรวจสอบข้อมูลจากระบบ New GFMIS Thai

๔.๑ ตรวจสอบเลขประจำตัวผู้เสียภาษีอากรดังกล่าวได้มีการสร้างข้อมูลหลักผู้ขายในระบบ GFMIS และมีในระดับกรมแล้ว

๔.๒ ตรวจสอบมีเลขบัญชีของผู้ค้าตามรหัสธนาคารและสาขาดังกล่าวในระบบ GFMIS แล้ว

๔.๓ ผลการตรวจสอบ ต้องเป็นเครื่องหมาย ทั้ง ๒ ข้อจึงสามารถดำเนินการในขั้นตอน
 ต่อไปได้

| G6                                                          |                                                                                                    | เงินที่เหลือ จำนวน                                                                                                    |                                                                |                                                                      | บาท                                                                                   |                                                         |                                                |
|-------------------------------------------------------------|----------------------------------------------------------------------------------------------------|----------------------------------------------------------------------------------------------------|----------------------------------------------------------------|----------------------------------------------------------------------|---------------------------------------------------------------------------------------|---------------------------------------------------------|------------------------------------------------|
| F1                                                          |                                                                                                    | กำหนดรูปแบบการส่งมอบ                                                                                                    | 💿 รวมราย                                                       | การ 🔿 แยะ                                                            | ารายการ                                                                               |                                                         |                                                |
| พมา<br><u>แยก</u><br>กอสร์<br>หากวี<br><u>รวมร</u><br>3 ราย | เหตุ:<br><u>ายการ</u> หมายถึง ล่<br>เงที่มีสถานที่ก่อสร้<br>ค้<br><u>ายการ</u> หมายถึง ก<br>การ โดยงวดที่ 1 ล่ | ในค้าที่ส่งมอบมีหลายรายกา<br>าง ฮำเภอ ก. และฮำเภอ ข.<br>รณีที่สัญญาที่กำหนดให้มีกา<br>่งสินค้ารายการที่ 1 งวคที่ 2               | ร ซึ่งแต่ละราย<br>ซึ่งในแต่ละส<br>รส่งมอบงานเ<br>ส่งสินค้าราย! | ยการกำหนดงวง<br>าเภอก็มีการกำห<br>เพียงงวดเดียวห<br>การที่ 2 เป็นต้น | ดงานอิสระ ไม่สัมพันธ์หรือดว<br>หนดงวดงานและงวดเงินของร<br>รือหลายงวดที่มีความต่อเนื่อ | ามต่อเนื่อง เช่น<br>หนเอง หรือสามา<br>ง เช่น สัญญาที่มี | สัญญางาน<br>รถไปท่าสัญญาแยกต่าง<br>iการขี้อของ |
| G7                                                          |                                                                                                    | * จำนวนงวดงาน                                                                                                    | 1                                                              | 300                                                                  | * จำนวนงวดเงิน 1                                                                      | งวด                                                     | ระบุรายละเอียด                                 |
|                                                             | ล่าดับที่                                                                                                    | รายการที่ส่งมอบ                                                                                                    |                                                                | จำนวน<br>งวดเงิน                                                     | จำนวน ส<br>งวดงาน                                                                     | รถานที่ก่อสร้างหรื<br>หรือสถานที่1                      | อสถานที่ดิดตั้ง<br>ปฏิบัติงาน                  |
| G8<br>G9                                                    | <sup>≈</sup> ผู้ซื้อต้องการโ                                                                                   | อนเงินเข้าบัญชีเงินฝากธนาค<br>*ธนาคาร                                                                                            | ารของผู้ขายา                                                   | หรือไม่ 💿 ต้อ                                                        | งการ ไม่ต้องการ                                                                       | ตรวจสอบข่อมูล6                                          |                                                |
| G10                                                         |                                                                                                    | *สาขา                                                                                                    |                                                                |                                                                      |                                                                                       |                                                         |                                                |
| G11                                                         |                                                                                                    | *ชื่อบัญชื                                                                                                    | -                                                              |                                                                      |                                                                                       |                                                         |                                                |
|                                                             |                                                                                                    | *เอยที่บัญชี                                                                                                    |                                                                |                                                                      |                                                                                       | ]                                                       |                                                |
| G12                                                         |                                                                                                    | etter nur for a                                                                                                    |                                                                |                                                                      |                                                                                       |                                                         |                                                |
| G12<br>G13                                                  | รหัสหน่วยงา                                                                                                    | แบ็กจ่ายผู้ขายหรือผู้รับจ้าง                                                                                                    |                                                                |                                                                      |                                                                                       | ) 🔍 🗶                                                   |                                                |
| G12<br>G13<br>G14                                           | รหัสหน่วยงา<br>ชื่อหน่วยงา                                                                                     | แนบกล่ายผู้ขายหรือผู้รับจ้าง<br>แนบิกจ่ายผู้ขายหรือผู้รับจ้าง                                                                    |                                                                |                                                                      |                                                                                       | ] 🔍 🗭                                                   |                                                |
| G12<br>G13<br>G14<br>ត័ណ្ឌ                                  | รหัสหน่วยงา<br>ชื่อหน่วยงา<br>เาช้อ ๗. การรับเ                                                                 | แนบกล่ายผู้ขายหรือผู้รับจ้าง<br>แเบ็กจ่ายผู้ขายหรือผู้รับจ้าง<br>ประกัน ความข่ารุดบกพร่อ                                         | J                                                              |                                                                      |                                                                                       | ] 🔍 🗵                                                   |                                                |
| G12<br>G13<br>G14<br>สัญห                                   | รหัสหน่วยงา<br>ชื่อหน่วยงา<br>ยูาข้อ ๗. การรับเ<br>* มีการรับประกัน                                            | แบกรับรูบ<br>แบ๊กจ่ายผู้ขายหรือผู้รับจ้าง<br>แบ๊กจ่ายผู้ขายหรือผู้รับจ้าง<br>ประกัน ความช่ารุดบกพร่อ<br>ความช่ารุดบกพร่องหรือไม่ | ง<br>0 มี 0 ใม                                                 | អើ                                                                   |                                                                                       | ] @ 😣                                                   |                                                |

ผู้ซื้อต้องการโอนเงินเข้าบัญชีเงินฝากธนาคารของผู้ขายหรือไม่

เลือก ต้องการตรวจสอบข้อมูล GFMIS .

| ค้นหาธนาคาร                                          |                                                                                   | 1180111         |
|------------------------------------------------------|-----------------------------------------------------------------------------------|-----------------|
| หมายเหตุ : รายการที่มี ดอกจันสิน                     | * ธนาคาร ธนาคารกรุงโทยจำกัด (มหาชน) ✓<br>รหัสสาขา<br>ขื่อสาขา เพชรเกษม            |                 |
| รหัสธนาคาร/รหัสสาขา                                  | สัมหา ออก<br>ชื่อขนาคาร/ชื่อสาขา                                                  |                 |
| 006 - 0966                                           | สาขาบิ๊กซี เพชรเกษม2                                                              | 01/8000         |
| 006 - 0911                                           | สาขาเพชรเกษม (หาดใหญ่)                                                            | 0059999         |
|                                                      | สาขาเพชรเกษม 29 (ภาษีเจริญ)                                                       | 0/80000         |
| 006 - 0025                                           |                                                                                   | 777 <b>0000</b> |
| 006 - 0025<br>006 - 0169                             | สาขาเพชรเกษม 65/1 (บางแคเหนือ)                                                    |                 |
| 006 - 0025<br>006 - 0169<br>006 - 0191               | สาขาเพชรเกษม 65/1 (บางแคเหนือ)<br>สาขาเพชรเกษม 77/2 (หนองแขม)                     | 0/19999         |
| 006 - 0025<br>006 - 0169<br>006 - 0191<br>006 - 0191 | สาขาเพชรเกษม 65/1 (บางแคเหนือ)<br>สาขาเพชรเกษม 77/2 (หนองแขม)<br>สาขา เพชรเกษม 61 |                 |

| G7       |                                           | * สำนวนงวดงาน                             | 1             | ଏହର              | * จำนวนง        | วดเงิน 1      | งวด                         | ระบุร                           | ายละเอียด     |
|----------|-------------------------------------------|-------------------------------------------|---------------|------------------|-----------------|---------------|-----------------------------|---------------------------------|---------------|
|          | ลำดับที่                                  | รายการที่ส่งมอบ                           |               | จำนวน<br>งวดเงิน | จำนวน<br>งวดงาน |               | สถานที่ก่อสร้าง<br>หรือสถาน | หรือสถานที่ดิ<br>เที่ปฏิบัติงาน | คตั้ง         |
| G8       | *ผู้ซื้อต้องการโอนเ                       | งินเข้าบัญชีเงินฝากธนาค                   | ารของผู้ขายห  | หรือไม่ 💿 ต้อง   | កាទ ារ          | ม่ต้องการ     | ดรวจสอบข้อมู                | INGENIS                         |               |
| G9       |                                           | *ธนาคาร                                   | ธนาคารกรุง    | ไทยจำกัด (มห     | าชน)            |               |                             |                                 |               |
| G10      |                                           | *สาขา                                     | สาขาเพชรเ     | กษม (หาดใหญ่     | i)              |               |                             |                                 |               |
| G11      |                                           | *ชื่อบัญชี                                | บริษัท มิวส์  | ค มาเนีย แบนด์   | แอกเซซเซอร์     | รืส์ แอนด์ พ  | าร์ทส จำกัด                 |                                 |               |
| G12      |                                           | *เลขที่บัญชี                              | 911046645     | 52               |                 |               |                             |                                 |               |
| G13      | รหัสหน่วยงานเบิ                           | กจ่ายผู้ขายหรือผู้รับจ้าง                 |               |                  |                 |               | _ Q 🗴                       |                                 |               |
| G14      | ชื่อหน่วยงานเบิ                           | กจ่ายผู้ขายหรือผู้รับจ้าง                 |               |                  |                 |               |                             |                                 |               |
| ត័លូល្វៈ | าข้อ ๗. การรับประ                         | กัน ความชำรุดบกพร่อ                       | 3             |                  |                 |               |                             |                                 |               |
| но       | * มีการรับประกันควา                       | มข้ารุดบกพร่องหรือไม่                     | ⊖มี ⊖ไม่      | มี               |                 |               |                             |                                 |               |
| H1       | * ระยะเวลาการรับปร                        | ะกันความชำรุดบกพร่องเ                     | หรือขัดข้อง 🛛 | 1 បិ             | 0 เด            | ดือน 0        | วัน นับถัด                  | ดจากวันที่ได้                   | ຈັນນວນ        |
| H2       | * ระยะเวลาให้แก้ไข                        | ซ่อมแซมให้ดีดังเดิมภาย                    | มใน 15        | วัน นับถัดจ      | ากวันที่ใด้รับแ | ล้ง           |                             |                                 |               |
| ត័លូល្វៈ | าข้อ ๘. หลักประกัเ                        | เการปฏิบัติดามสัญญา                       |               |                  |                 |               |                             |                                 |               |
| IO       | * ผู้ขายต้องยื่นหลัก                      | ประกันสัญญาหรือไม่ 💿                      | ยืน 🔿 ไม่ยึ   | น                |                 |               |                             |                                 |               |
| I1       |                                           | ประเภทหลักประกัน                          | หลักประกัน    | สัญญา            |                 |               |                             |                                 |               |
| 12       |                                           | * ร้อยละ                                  |               | 5.00 ของราคา     | าทั้งหมดตามส่   | ไญญา          |                             |                                 |               |
| 13       |                                           | * สานวนเงิน                               |               |                  | 78,450.0        | 0             |                             |                                 |               |
| 14       | *ถ้าหลักประกันลดส<br>รับแจ้งเป็นหนังสือจา | เงหรือเสื่อมค่าหรืออายุไม<br>เกผู้รับจ้าง | เครอบคลุม ผู้ | รับจ้างต้องหาห   | ลักประกันใหม่   | หรือเพิ่มเดิม | เภายใน                      | วัน นับถ้                       | ดจากวันที่ได้ |

- เลือกค้นหา ธนาคารที่ได้ตรวจสอบ ในระบบ New GFMIS Thai
- เลือกค้นหา สาขาธนาคารที่ได้ตรวจสอบ ในระบบ New GFMIS Thai
- เลือกค้นหา ชื่อบัญชีธนาคารที่ได้ตรวจสอบ ในระบบ New GFMIS Thai
- เลือกค้นหา เลขที่บัญชีธนาคารตามที่ได้ตรวจสอบ ในระบบ New GFMIS Thai
  - เลือกกดปุ่ม ตรวจสอบข้อมูล grmis

| 3 ราย | การ โดยงวดที่ 1 ส่งสินค้ารายการที่ 1 งวดข่                              | ที่ 2 ส่งสินคำรายการที่ 2 เป็นต้น                                                                                                    |
|-------|-------------------------------------------------------------------------|----------------------------------------------------------------------------------------------------|
| G7    | * จำนวนงวดง                                                             | าน 1 งวด จำนวนงวดเงิน 1 งวด ระบราชสงเอียด                                                                                                    |
|       | ลำดับที่ รายการที่ส่งมอบ                                                | จำนวน จำนวน สถานที่ก่อสร้างหรือสถานที่ต้อต้อ<br>งวดเจ็น งวดงาน หรือสถานที่ปฏิปัติงาน                                                                                                    |
| G8    | *ผู้ชื่อต้องการโอนเงินเข้าบัญชีเงินฝากธร                                | นาตรของผู้ขายหรือไม่ 🖲 ต้องการ 🦳 ไม่ต้องการ 🧰 ตรวจตอบข้อมูลGFMIS                                                                                                    |
| G9    | ื≝ธนาด                                                                  | สาร โดยวอารกรสรีเทยสาต้อ (มหารถม) 🤍 🔍                                                                                                    |
| N     | ลการตรวจสอบข้อมูลผู้ด้าจาก GFMI                                         | s                                                                                                    |
|       | เลขประจำดัวผู้เสียภาษีอากร                                              | 0905550001529 บริษัท มิวสัค มาเนีย แบนด์ แอกเชชเชอรีส์ แอนด์ หาร์ทส จำกัด<br>เลขประจำตัวผู้เสียภาษิอากรดังกล่าวใต้มีการสร้างข้อมูลหลักผู้ขายในระบบ GFMIS และมิใน<br>ระดับกรมแล้ว<br>0060911 ธนาคารกรุงไทยจำกัด (มหาชน) สาขาเพชรเกษม (หาดใหญ)<br>มีเลขที่ปัญชีของผู้ต่ำตามรหัสธนาคารและสาขาดังกล่าวในระบบ GFMIS แล้ว<br>ออก |
| I1    | ประเภทหลักประเ                                                          | กัน หลักประกันสัญญา                                                                                                    |
| 12    | * ร้อย                                                                  | เละ <u>5.00</u> ของราดาทั้งหมดตามสัญญา                                                                                                    |
| 13    | * สานวนเ                                                                | 3น 78,450.00                                                                                                    |
| 14    | *ถ้าหลักประกันลดลงหรือเสือมด่าหรืออา<br>รับแจ้งเป็นหนังสือจากผู้รับจ้าง | ยุใม่ตรอบคลุม ผู้รับจ้างต้องหาหลักประกันใหมหรือเพิ่มเดิมภายใน 📃 วัน นับอัตจากวันที่ได้                                                                                                    |
| สัณร  | นาช้อ ๙. การบอกเดิกสัญญา                                                |                                                                                                    |

 รหัสธนาคารและสาขา ๔ ตรวจสอบมีเลขบัญชีของผู้ค้าตามรหัสธนาคารและสาขา ดังกล่าวในระบบ GFMIS แล้ว

ผลการตรวจสอบข้อมูล GFMIS ต้องเป็นเครื่องหมาย ☑ ทั้ง ๒ ข้อจึงสามารถดำเนินการในขั้นตอน ต่อไปได้

|                                 | 4. รัดทำร่างสัญญา                          | 4            |
|---------------------------------|--------------------------------------------|--------------|
|                                 | 5. ตรวจสอบหลักประกันสัญญาและจัดทำ<br>สัญญา | 4            |
|                                 | 6. ข้อมูลสาระสำคัญในสัญญา                  | 4            |
|                                 | 7. <sup>ՍŜหารสัญญา</sup>                   |              |
|                                 | รายการผลการพิจารณา                         |              |
|                                 | aan                                        |              |
| ความหมายของสัญลักษณ์รูปภาพ:     |                                            |              |
| 🔚 : บันทึกข้อมูล                | 🌏 : เสนอข้อมูลให้หัวหน้าฯ                  | 🛷 : ดำเนินกา |
| 📥 : ยกเล็กดำเนินการขั้นตอนต่อไป | 🤖 : รอดรวจสอบสถานะประกาศ ฯ                 |              |

กลับมาดำเนินการต่อในระบบ e-gP บันทึกข้อมูล

| ขั้นตอน | จัดทำร่างสัญญา แล้วเสร็จ ดำเนินการขั้นตอนต่อไป                      |
|---------|---------------------------------------------------------------------|
| ขั้นตอน | ตรวจสอบหลักประกันสัญญาและจัดทำสัญญา แล้วเสร็จ ดำเนินการขั้นตอนต่อไป |
| ขั้นตอน | ข้อมูลสาระสำคัญในสัญญา แล้วเสร็จ ดำเนินการขั้นตอนต่อไป              |
| ขั้นตอน | การบริหารสัญญา                                                      |

# ขั้นตอนที่ ๕ บันทึกใบสั่งซื้อ/จ้าง ในระบบ New GFMIS Thai

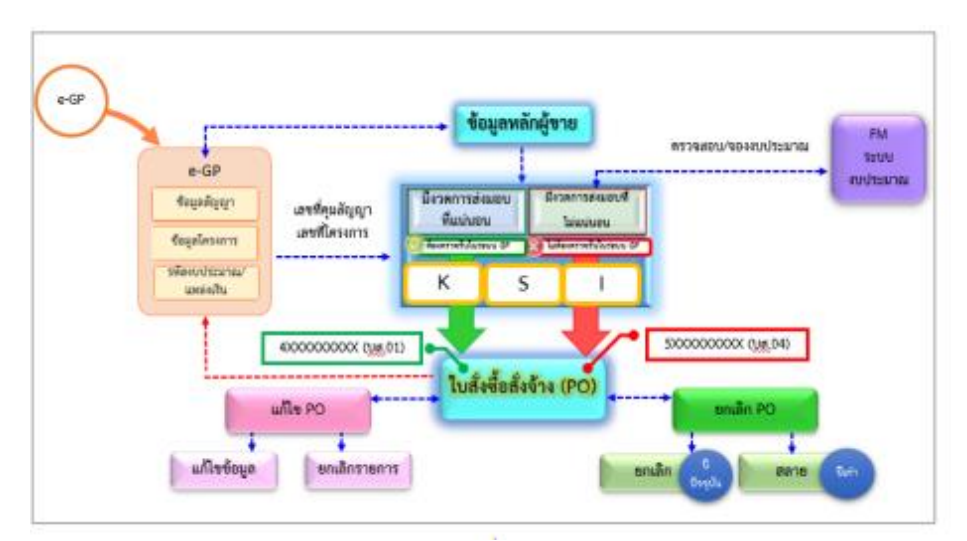

ระบบจัดซื้อจัดจ้างในระบบ New GFMIS Thai และระบบ e-GP เริ่มต้นโดยสร้างข้อมูลหลัก ผู้ขายในระบบ New GFMIS Thai จะได้รหัสผู้ขายที่ผูกกับรหัสหน่วยงานของเรา และส่งข้อมูลมาในระบบ e-GP ใช้ในการตรวจสอบข้อมูล GFMIS ของผู้ขาย โดยเมื่อส่วนราชการดำเนินการสร้างโครงการตามชื่อ โครงการ และจำนวนเงินงบประมาณที่ได้รับจัดสรร โดยการเพิ่มโครงการในระบบ e-GP บันทึกข้อมูลสัญญา ข้อมูลโครงการ รหัสงบประมาณ แหล่งของเงิน ตามปีงบประมาณ ให้ถูกต้อง จะได้เลขที่โครงการ เลขที่คุม สัญญา ให้มาดำเนินการในระบบ New GFMIS Thai เลือกระบบจัดซื้อจัดจ้าง จัดทำใบสั่งซื้อ/สั่งจ้าง (po) การ บันทึกใบสั่งซื้อ/สั่งจ้าง มี ๒ ประเภท

๑ การบันทึกใบสั่งซื้อ/สั่งจ้าง กรณีส่งมอบแน่นอน บันทึกใน บส.๐๑ จะได้เลขที่ใบสั่งซื้อ/สั่ง จ้าง ขึ้นต้นด้วยเลข ๔xxxxxxxx และเลขที่ใบตรวจรับขึ้นต้นด้วยเลข ๖xxxxxxx ในระบบ New GFMIS Thai

๒ การบันทึกใบสั่งซื้อ/สั่งจ้าง กรณีส่งมอบไม่แน่นอน บันทึกใน บส.๐๔ จะได้เลขที่ใบสั่งซื้อ/ สั่งจ้าง ขึ้นต้นด้วยเลข ๕xxxxxxxx ไม่มีการตรวจรับในระบบ

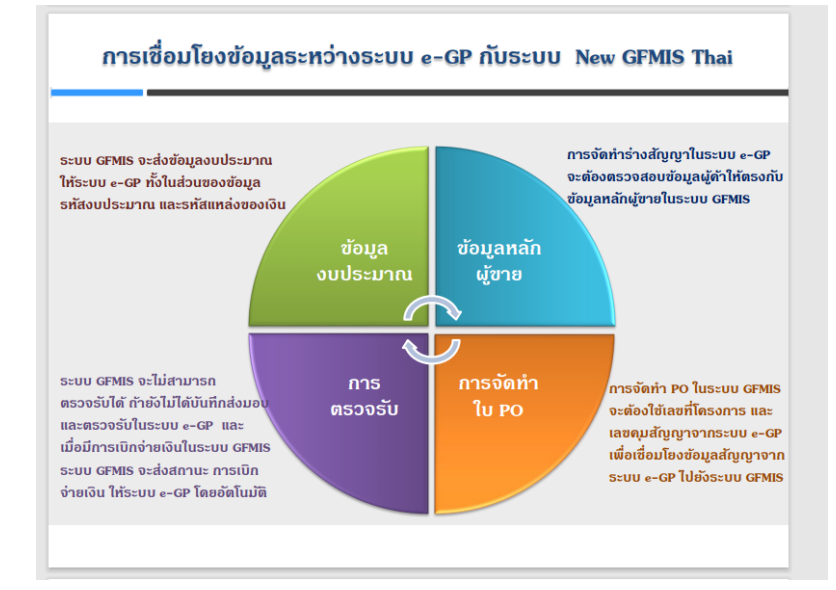

ภาพรวมการปฏิบัติงานในระบบจัดซื้อจัดจ้างภาครัฐ (e GP) และระบบ New GFMIS Thai

การปฏิบัติงานในระบบจัดซื้อจัดจ้าง จะเริ่มตั้งแต่การสร้างข้อมูลหลักผู้ขาย กล่าวคือ เมื่อส่วนราชการ ้ต้องการสั่งซื้อสินค้าหรือบริการจากผู้ขายรายใดแล้ว ให้เข้าไปตรวจสอบหรือค้นหาข้อมูลหลักผู้ขายในระบบ New GFMIS Thai New ว่ามีข้อมูลหลักผู้ขายในหน่วยงานของตนหรือไม่ หรือมีส่วนราชการใดสร้างข้อมูล หลักผู้ขายไว้ในระบบแล้วหรือไม่ หรือหากผลค้นหาปรากฏว่าผู้ขายไม่มีฐานข้อมูลอยู่ในระบบฯ ให้ส่วนราชการ ดำเนินการสร้างข้อมูลหลักผู้ขาย จนกระทั่งได้รหัสผู้ขายแล้ว ให้ส่วนราชการส่งเอกสารที่เกี่ยวข้องของผู้ขาย เช่น หนังสือจดทะเบียนการค้า เลขที่บัญชีเงินฝากธนาคาร เลขประจำตัวผู้เสียภาษี เป็นต้น พร้อมแนบฟอร์ม ขออนุมัติ / เปลี่ยนแปลงข้อมูลหลักผู้ขาย ส่งให้กรมบัญชีกลางหรือสำนักงานคลังจังหวัดดำเนินการตรวจสอบ ้อนุมัติและยืนยันข้อมูลหลักผู้ขายในระบบต่อไป เมื่อข้อมูลหลักผู้ขายได้รับการอนุมัติและยืนยันแล้ว และส่วน ราชการได้ดำเนินการบันทึกในระบบจัดซื้อจัดจ้างภาครัฐด้วยระบบอิเล็กทรอนิกส์ (e-Government Procurement : e-GP) จนได้เลขที่โครงการ และเลขที่คุมสัญญาแล้ว ส่วนราชการจึงนำเลขที่โครงการ และ เลขที่คุมสัญญานั้นมาดำเนินการบันทึกใบสั่งซื้อสั่งจ้างในระบบ New GFMIS Thai ผ่านแบบฟอร์ม บส ๑๑ การบันทึกใบสั่งซื้อสั่งจ้าง (PO) ประเภทการส่งมอบไม่แน่นอน จนกระทั่งได้เลขที่เอกสาร ซึ่งสามารถสั่งพิมพ์ ้ใบสั่งซื้อสั่งจ้างจากระบบได้ หรือกรณีที่บันทึกข้อมูลผิดพลาดส่วนราชการสามารถแก้ไขหรือยกเลิกใบสั่งซื้อสั่ง ้จ้างผ่านระบบ New GFMIS Thai ได้เอง โดยไม่ต้องแจ้งหน่วยงานต้นสังกัดดำเนินการแทน เมื่อครบ ้กำหนดเวลาการส่งมอบหรือสินค้าหรือบริการส่วนราชการได้ดำเนินการตรวจรับงาน และบันทึกตรวจรับงาน ้ ผ่านระบบ e-GP เป็นที่เรียบร้อยแล้ว ให้บันทึกรายการตรวจรับงานในระบบ New GFMIS Thai โดยระบบจะ บันทึกรายการบัญชีรับรู้รายการสินทรัพย์หรือค่าใช้จ่ายพร้อมรับรู้รายการภาระหนี้สินเช่นเดียวกับการบันทึก ข้อมูลผ่านระบบ GFMIS เดิมและเมื่อครบระยะเวลาการจ่ายชำระหนี้ให้บันทึกรายการขอเบิกเงินผ่านระบบ New GEMIS Thai ต่อไป

ภาคผนวก

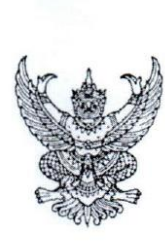

ที่ กค อสด๒.๔/ ว ๒ ๙๐

กรมบัญชีกลาง ถนนพระรามที่ ๖ กทม. ๑๐๔๐๐

### 9 75 พฤษภาคม ๒๕๖๔

เรื่อง การตรวจสอบข้อมูลหลักผู้ขายและรายการขอเบิกในระบบ GFMIS เพื่อป้องกันธนาคารปฏิเสธการโอนเงิน เรียน ปลัดกระทรวง อธิบดี ผู้ว่าราชการจังหวัด อธิการบดี เลขาธิการ ผู้อำนวยการ ผู้บัญชาการ อ้างถึง หนังสือกรมบัญชีกลาง ต่วนที่สุด ที่ กค octord/ว ๓๗๙ ลงวันที่ ๑ พฤศจิกายน ๒๕๔๗ สิ่งที่ส่งมาด้วย วิธีการตรวจสอบข้อมูลหลักผู้ขายและรายการขอเบิกในระบบ GFMIS เพื่อป้องกันธนาคาร ปฏิเสธการโอนเงิน จำนวน ๓ หน้า

ด้วยกรมบัญชีกลางมีหน้าที่ความรับผิดชอบในการควบคุม ดูแล และตรวจสอบรายการ ขอเบิกเงินจากคลังในระบบ GFMIS ตลอดจนดำเนินการประมวลผลการสั่งจ่ายเงินตามรายการขอเบิกเงิน ของหน่วยงานภาครัฐ ซึ่งจากการดำเนินการประมวลผลสั่งจ่ายเงินตามรายการขอเบิกของส่วนราชการในระบบ GFMIS ที่ผ่านมาพบว่า ยังมีรายการขอเบิกเงินที่ธนาคารปฏิเสธการโอนเงิน ซึ่งสาเหตุส่วนใหญ่เกิดจาก บัญชีเงินฝากธนาคารไม่เคลื่อนไหวเกิน ๖ เดือน และนำไปสู่การปิดบัญชีเงินฝากธนาคาร หรือส่วนราชการ สร้างข้อมูลหลักผู้ขายโดยระบุเลขที่หรือชื่อบัญชีเงินฝากธนาคารไม่ถูกต้อง หรือกรณีโอนสิทธิการรับเงิน ให้ธนาคารที่กำหนด และมีจำนวนเงินคงเหลือสุทธิต่ำกว่า ๖ ล้านบาท ซึ่งรายการโอนสิทธิในลักษณะดังกล่าว ธนาคารจะใช้บัญชีพักหรือบัญชีเฉพาะที่เปิดไว้กับธนาคารแห่งประเทศไทย ไม่สามารถโอนเงินต้วยระบบ Bulk Payment ต้องโอนเงินด้วยระบบบาทเนต เป็นต้น สาเหตุดังกล่าวส่งผลให้เกิดภาระค่าธรรมเนียม การโอนเงินในส่วนที่ธนาคารปฏิเสธการโอนเงิน

กรมบัญชีกลางขอเรียนว่า เพื่อเป็นการป้องกันมีให้เกิดปัญหาธนาคารปฏิเสธการโอนเงินดังกล่าว ก่อนดำเนินการบันทึกรายการขอเบิกและอนุมัติรายการขอเบิกเงินในระบบ GFMIS ขอให้ส่วนราชการดำเนินการ ดังนี้

๑. การบันทึกรายการขอเบิกทุกครั้ง เจ้าหน้าที่ผู้บันทึกรายการจะต้องตรวจสอบการสร้าง และบันทึกข้อมูลหลักผู้ขายให้ถูกต้องตามหนังสือที่อ้างถึง พร้อมทั้งประสานผู้มีสิทธิรับเงินว่าบัญชี เงินฝากธนาคารที่ต้องการรับเงินยังมีการเคลื่อนไหวจนถึงปัจจุบัน เพื่อป้องกันมิให้ธนาคารปฏิเสธการโอนเงิน และส่งผลให้ได้รับเงินล่าซ้า ดังนี้

๑.๑ การโอนสิทธิการรับเงิน ก่อนตำเนินการบันทึกรายการขอเบิก หน่วยงานจะต้องจัดทำ แบบขอเปลี่ยนแปลงข้อมูลหลักผู้ขาย พร้อมทั้งแนบหนังสือบอกกล่าวการโอนสิทธิและสัญญาโอนสิทธิเรียกร้อง ส่งให้กรมบัญชีกลาง กองบริหารการรับ - จ่ายเงินภาครัฐ หรือสำนักงานคลังจังหวัด เพื่อดำเนินการเพิ่มข้อมูล การรับเงินในระบบ GFMIS

๑.๒ กรณีโอนสิทธิการรับเงินให้ธนาคาร และมีจำนวนเงินขอรับสุทธิคงเหลือดำกว่า ๒,๐๐๐,๐๐๐ บาท เช่น จำนวนเงินขอรับสุทธิหลังหักภาษี ๑,๙๙๙,๙๙๙ บาท ขอให้แจ้งกรมบัญชีกลาง หรือสำนักงานคลังจังหวัดก่อนการอนุมัติรายการขอเบิกทุกครั้ง เพื่อให้ดำเนินการเปลี่ยนวิธีการโอนเงิน เพื่อถดบัญหาในการโอนเงินไม่ได้

การอนุมัติ ...

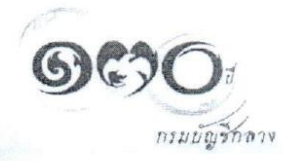

๒. การอนุมัติรายการขอเบิก ขอให้ผู้มีอำนาจหรือผู้ที่ได้รับมอบหมายอนุมัติรายการขอเบิก ดำเนินการตรวจสอบข้อมูลก่อนอนุมัติรายการขอเบิก ดังนี้

๒.๑ ตรวจสอบเอกสารข้อมูลหลักผู้ขายกับข้อมูลในระบบ GFMIS กรณีมีการสร้างใหม่/ เปลี่ยนแปลง/แก้ไขข้อมูลหลักผู้ขาย โดยให้ถือปฏิบัติตามหนังสือที่อ้างถึง

๒.๒ ตรวจสอบชื่อบัญชีเงินฝากธนาคารของผู้มีสิทธิรับเงินให้ถูกต้องตรงตามสัญญา ที่ดำเนินการจัดซื้อจัดจ้าง กรณีมีการโอนสิทธิการรับเงิน และตรวจสอบหน้าสมุดบัญชีเงินฝากธนาคาร ที่มีการเคลื่อนไหวเป็นปัจจุบันทุกครั้ง

๓. กรณีตรวจพบว่าการบันทึกรายการขอเปิกผิดพลาด และต้องยกเลิกรายการขอเบิก ให้ส่วนราชการดำเนินการตามวิธีตรวจสอบข้อมูลหลักผู้ขายและรายการขอเบิกในระบบ GFMIS เพื่อป้องกัน ธนาคารปฏิเสธการโอนเงิน รายละเอียดตามสิ่งที่ส่งมาด้วย

จึงเรียนมาเพื่อโปรดทราบและแจ้งเจ้าหน้าที่ที่เกี่ยวข้องทราบและถือปฏิบัติต่อไป ทั้งนี้ สามารถดาวน์โหลดหนังสือนี้ได้ที่เว็บไซต์กรมบัญชีกลาง www.cgd.go.th

ขอแสดงความนับถือ

- mon mit

(นายประภาศ คงเอียด) อธิบดีกรมบัญชีกลาง

กองบริหารการรับ - จ่ายเงินภาครัฐ โทร. 0 ๒๑๒๗ ๗๐๐๐ ต่อ ๔๘๔๑ โทรสาร 0 ๒๑๒๗ ๗๓๘๐

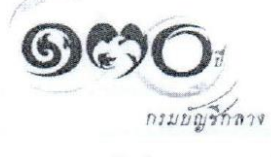

- @ -

# ตัวอยาง แบบขออนุมัติข้อมูลหลักผู้ขาย

|                                                                       | แบบขอ                                                 | ออนุมัติข้อมูลหลักผู้ขาย             | 8                                                            |
|-----------------------------------------------------------------------|-------------------------------------------------------|--------------------------------------|--------------------------------------------------------------|
| ที่<br>ถึง 🔲 กรมบัญชีกลาง                                             | 🗌 สำนักงานคลังจ์                                      | วังหวัด:                             | วันที่                                                       |
| ชื่อหน่วยงาน                                                          |                                                       | รหัสหน่วยงาน                         |                                                              |
| ขอส่งแบบขอ                                                            | ออนมัติข้อมลหลักผ้ขายโดย                              | มีรายละเอียดดังนี้                   |                                                              |
| ชื่อผ้ขาย                                                             |                                                       | รหัสผ้ขาย                            | (จากระบบ GFMIS)                                              |
| ที่อยู่ผู้ขาย                                                         |                                                       | 0                                    |                                                              |
| งง<br>หมายเลขโทรศัพท์                                                 | หมายเลขโทรสาร                                         | ~                                    |                                                              |
| เลขประจำตัวผู้เสียภาษีป                                               | ระเภท บุคคลธรรมดา                                     |                                      | (ผู้ขายกลุ่ม 2000)                                           |
|                                                                       | นิติบุคคล                                             |                                      | (ผู้ขายกลุ่ม 1000 และ 5000)                                  |
|                                                                       | Passport Number                                       |                                      | 1000 (ผู้ขายกลุ่ม 6000)                                      |
|                                                                       | หรือ รหัสประเทศพ                                      | ร้อมเลขประจำตัวผู้เสียง              | กษี ออออออออออออออออออออออออออออออออออออ                     |
|                                                                       | รหัสหน่วยเบิกจ่าย                                     |                                      | ] (ผ้ขายกลุ่ม 3000 4000 และ 7000)                            |
| โดยมีเอกสาร / หลักฐานเ                                                | ประกอบของผู้ขาย จำนวน_                                | ฉบับดังนี้                           |                                                              |
| 🔲 สำเนาสมุดบัญ                                                        | ู่ซี่เงินฝากธนาคาร / เอกสา'                           | รบัญชีธนาคาร                         |                                                              |
| 🗌 สำเนาบัตรประ                                                        | ้<br>จำตัวผู้เสียภาษี / บัตรประจ                      | ง<br>ำตัวประชาชน                     |                                                              |
| 🔲 สำเนาหนังสือ                                                        | จดทะเบียนการค้า/ใบทะเบี                               | ยนพาณิชย์                            |                                                              |
| 🔲 อื่นๆ (ระบุ)                                                        |                                                       |                                      |                                                              |
| ทั้งนี้ ได้ตรวจสอง                                                    | บรายละเอียดของข้อมูลหลัก                              | <b>ผู้ขายและขอรับรองว่า</b> ช่       | ข้อมูลหลักผู้ขายนี้ได้จัดทำขึ้นตามหนังสือ/ใบสั่ง             |
| ซื้อสั่งจ้าง /สัญญาเลขที่                                             | เมื่อวันที่                                           | ระหว่าง(คู่สั                        | รัญญา∕ผู้ขาย)                                                |
| รหัสผู้ขาย ก่                                                         | กับส่วนราชการ                                         | รหัสหน่วยงาน                         | รหัสหน่วยเบิกจ่าย                                            |
| ระยะเวลาการชำระเงิน แป่ง                                              | งเป็นงวด                                              |                                      |                                                              |
|                                                                       |                                                       | ลงชื่อ                               | หัวหน้าส่วนราชการ                                            |
|                                                                       |                                                       |                                      |                                                              |
|                                                                       |                                                       |                                      |                                                              |
|                                                                       |                                                       |                                      |                                                              |
|                                                                       |                                                       |                                      |                                                              |
|                                                                       |                                                       |                                      |                                                              |
| สำหรับกรมบัญชีกลาง/สำนั                                               | <sub>์กงานคลังจังหวัด</sub>                           |                                      |                                                              |
| สำหรับกรมบัญชีกลาง/สำนั                                               | ักงานคลังจังหวัด<br>อ้า เนื่อวันเชื่                  |                                      | ลิขัญบารหลักยังกระแล้ว เชื่อวังเพื่                          |
| สำหรับกรมบัญชีกลาง/สำนั<br>□ อนุมัติข้อมูลหลักผู้ขายแล<br>            | ักงานคลังจังหวัด<br>ล้ว เมื่อวันที่                   | D ยืนยันการอนุมัต<br>จ. จ.ชื่อ       | ติข้อมูลหลักผู้ขายแล้ว เมื่อวันที่<br>ผ้ยืบยับการอบบั        |
| สำหรับกรมบัญชีกลาง/สำนั<br>□ อนุมัติข้อมูลหลักผู้ขายแล<br>ลงซื่อ<br>( | ักงานคลังจังหวัด<br>ล้ว เมื่อวันที่<br>ผู้อนุมัต<br>ง | [] ยืนยันการอนุมัด<br>ติ ลงชื่อ<br>( | ดิข้อมูลหลักผู้ขายแล้ว เมื่อวันที่<br>ผู้ยืนยันการอนุมั<br>) |

หัวหน้าส่วนราชการระดับกรมหรือภูมิภาค แล้วแต่กรณีซึ่งเป็นคู่สัญญากับผู้ขายราย

# ตัวอยาง แบบขอเปลี่ยนแปลงข้อมูลหลักผู้ขาย

| แบบขอเปลี่ยนแปลงข้อมูลหลักผู้ขาย |                                           |                 |                                                                                |  |  |  |  |  |
|----------------------------------|-------------------------------------------|-----------------|--------------------------------------------------------------------------------|--|--|--|--|--|
| ที่                              | ที่วันที่                                 |                 |                                                                                |  |  |  |  |  |
| ถึง 🗖                            | กรมบัญซีกลาง 🛛 สำนักงานคลังจังหวัด:_      |                 |                                                                                |  |  |  |  |  |
| ซื่อหน่ายง                       | 11                                        |                 | จนัสหม่ายงาน                                                                   |  |  |  |  |  |
| 101000                           | มีความประสงค์ขอเปลี่ยนแปลงข้อมลหลักผู้ขาง | ย ดังนี้        |                                                                                |  |  |  |  |  |
| ส่วยคณ                           |                                           |                 |                                                                                |  |  |  |  |  |
| ายผู้ขาย_                        |                                           |                 | งหหมู่มาย                                                                      |  |  |  |  |  |
| 🛛 เปลี่ยนเ                       | ปลงข้อมูลทั่วไปของผู้ขาย                  |                 |                                                                                |  |  |  |  |  |
| ชื่อ (ภาษา                       | ไทย)                                      |                 |                                                                                |  |  |  |  |  |
| ชื่อ (ภาษา                       | อังกฤษ)                                   |                 |                                                                                |  |  |  |  |  |
| ค้าค้นหา                         |                                           | (กรณีนิติบุศ    | คคลไห้ระบุรหัสประจำตัวผู้เสียภาษี แต่กรณีเป็นส่วนราชการให้ระบุรหัสศูนย์ต้นทุน) |  |  |  |  |  |
| รหลบระจา                         | ดวผูเลยภาษ                                |                 |                                                                                |  |  |  |  |  |
| 🔲 เปลี่ยนเ                       | ปลงข้อมูลที่อยู่ของผู้ขาย                 |                 |                                                                                |  |  |  |  |  |
| อาคาร / ชั้                      | J                                         | <u> </u>        |                                                                                |  |  |  |  |  |
| บ้านเลขที่                       | 2                                         |                 | ถนน                                                                            |  |  |  |  |  |
| ซอย                              |                                           |                 | แขวง / ตำบล                                                                    |  |  |  |  |  |
| ເขต/ ຄຳມາ                        | 2                                         |                 | รหัสไปรษณีย์                                                                   |  |  |  |  |  |
| จังหวัด                          |                                           |                 |                                                                                |  |  |  |  |  |
| หมายเลขไ                         | ทรศพท                                     |                 | หมายเลขตอ                                                                      |  |  |  |  |  |
|                                  | N12M 12                                   |                 | NAT 121/2010                                                                   |  |  |  |  |  |
| 🛛 ข้อมูลท                        | เงธนาคารของผู้ขาย                         |                 |                                                                                |  |  |  |  |  |
|                                  | 🔲 เพิ่มบัญชีธนาคาร                        | 🛛 ลบบัญชีธนาคาร | 🔲 แก้ไขบัญชีธนาคาร                                                             |  |  |  |  |  |
| 0001                             | รหัสธนาคาร                                |                 | ชื่อธนาคาร                                                                     |  |  |  |  |  |
|                                  | หมายเลขบัญชีธนาคาร                        |                 | ชื่อสาขาของธนาคาร                                                              |  |  |  |  |  |
|                                  | ชื่อเจ้าของบัญชี                          |                 | (ระบุชื่อเจ้าของบัญชีเป็นภาษาอังกฤษเท่านั้น)                                   |  |  |  |  |  |
|                                  | 🔲 เพิ่มบัญชีธนาคาร                        | ] ลบบัญชีธนาคาร | 🔲 แก้ไขบัญชีธนาคาร                                                             |  |  |  |  |  |
| 0002                             | รหัสธนาคาร                                |                 | ชื่อธนาคาร                                                                     |  |  |  |  |  |
|                                  | หมายเลขบัญชีธนาคาร                        |                 | ชื่อสาขาของธนาคาร                                                              |  |  |  |  |  |
|                                  | ชื่อเจ้าของบัญชี                          |                 | (ระบุชื่อเจ้าของบัญซีเป็นภาษาอังกฤษเท่านั้น)                                   |  |  |  |  |  |
|                                  | 🗌 เพิ่มบัญชีธนาคาร                        | ] ลบบัญชีธนาคาร | 🔲 แก้ไขบัญชีธนาคาร                                                             |  |  |  |  |  |
| 0003                             | รหัสธนาคาร                                |                 | ชื่อธนาคาร                                                                     |  |  |  |  |  |
|                                  | หมายเลขบัญชีธนาคาร                        |                 | ชื่อสาขาของธนาคาร                                                              |  |  |  |  |  |
|                                  | ชื่อเจ้าของบัญชี                          | <u></u>         | (ระบุชื่อเจ้าของบัญชีเป็นภาษาอังกฤษเท่านั้น)                                   |  |  |  |  |  |

# ตัวอยาง แบบขอเปลี่ยนแปลงข้อมูลหลักผู้ขาย

|               |                                       | -2                  | 2                    |                            |                         |
|---------------|---------------------------------------|---------------------|----------------------|----------------------------|-------------------------|
|               | แบ                                    | บบขอเปลี่ยนแปลงข้   | <b>้อมู</b> ลหลักผู้ | ขาย (ต่อ)                  |                         |
| 🗌 ข้อมูลผู้รั | ับเงินแทน (Alternative Payee)         |                     |                      |                            |                         |
|               | 🔲 เพิ่มบัญชีธนาคาร                    | 🗌 ลบบัญชีธนาคาร     |                      | 🔲 แก้ไขบัญชีธนาคาร         |                         |
| 0001          | รหัสผู้ขาย                            |                     | ชื่อผู้ขาย           |                            |                         |
|               | 🔲 เพิ่มบัญชีธนาคาร                    | 🔲 ลบบัญชีธนาคาร     |                      | 🔲 แก้ไขบัญชีธนาคาร         |                         |
| 0002          | รหัสผู้ขาย                            | . <u></u>           | ชื่อผู้ขาย           |                            |                         |
| 🗋 ลบข้อมูล    | เหลักผู้ขาย เนื่องจาก                 |                     |                      |                            |                         |
|               |                                       |                     |                      |                            |                         |
| โดยมีเอกสาร   | / หลักฐานประกอบการเปลี่ยนแปลงข้อ      | มูลหลักผู้ขาย จำนวน | ฉบับ ดังนี้          |                            |                         |
|               | สำเนาสมุดบัญชีเงินฝากธนาคาร / เอเ     | กสารบัญชีธนาคาร     |                      |                            |                         |
|               | สำเนาบัตรประจำตัวผู้เสียภาษี / บัตร   | ประจำตัวประชาชน     |                      |                            |                         |
|               | สำเนาหนังสือจดทะเบียนการค้า           |                     |                      |                            |                         |
|               | อื่นๆ (ระบ)                           |                     |                      |                            |                         |
|               |                                       |                     | ลงชื่อ _             |                            | ผู้เบิก / ผู้เบิกแทน    |
|               |                                       |                     | (                    |                            | )                       |
|               |                                       |                     |                      |                            | /                       |
|               |                                       |                     | ตาแหนง               | 1 <u></u>                  |                         |
| สำหรับกรมบัง  | บซีกลาง                               |                     |                      |                            |                         |
|               | ้เปลี่ยนแปลงข้อมุลหลักผู้ขายแล้ว เมื่ | อวันที่             | 🔲 ยืนยันกา           | รเปลี่ยนแปลงข้อมูลหลักผู้ข | ายแล้ว เมื่อวันที่      |
|               | ลงชื่อ                                | ผ้เปลี่ยนแปลง       | ล                    | งชื่อ                      | ผู้ยืนยันการเปลี่ยนแปลง |
|               | (                                     | )                   |                      | (                          | )                       |
|               | ตำแหน่ง                               |                     | ต์                   | าแหน่ง                     |                         |
|               |                                       |                     |                      |                            |                         |
| L             |                                       |                     |                      |                            | Ver 1.03                |

หมายเหตุ : ขอลบข้อมูลหลักผู้ขายรายดังกล่าว

เนื่องจากบันทึกสร้างผิดกลุ่มบัญชีผู้ขาย